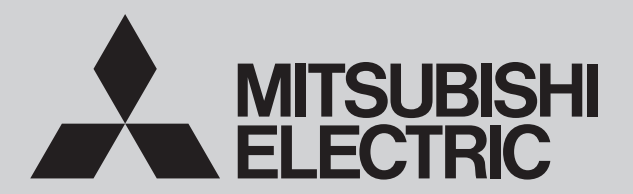

SPLIT-SYSTEM HEAT PUMP

July 2024 No. OCH858

# SERVICE MANUAL

## Series PKA Wall Mounted

R454B

Indoor unit [Model Name] PKA-AL12NL

PKA-AL18NL

[Service Ref.] PKA-AL12NL-U1 PKA-AL18NL-U1

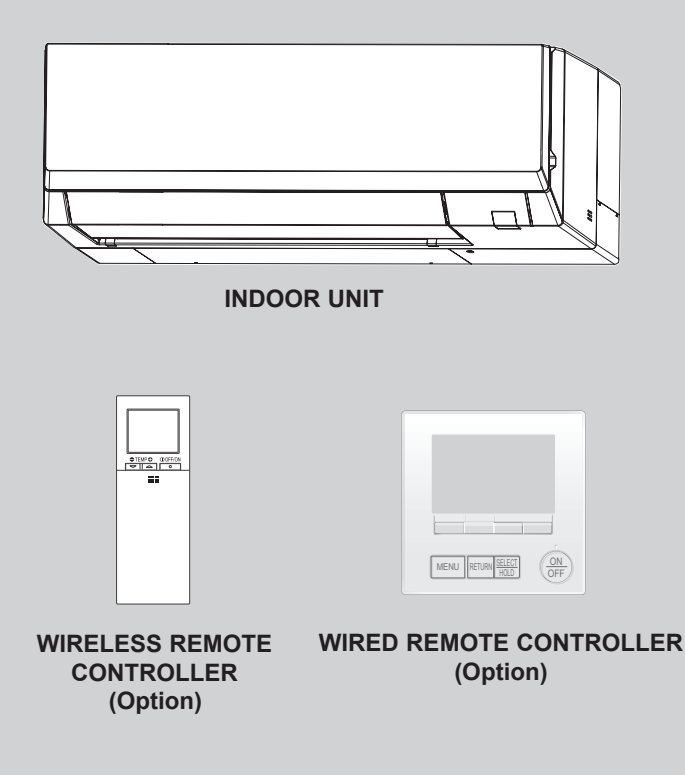

| CON   | TENTS                                                |
|-------|------------------------------------------------------|
| 1. R  | EFERENCE MANUAL ······2                              |
| 2. S  | AFETY PRECAUTION ······2                             |
| 3. P  | ARTS NAMES AND FUNCTIONS ······8                     |
| 4. S  | PECIFICATIONS 9                                      |
| 5. N  | IOISE CRITERION CURVES·······10                      |
| 6. C  | OUTLINES AND DIMENSIONS ······· 11                   |
| 7. V  | VIRING DIAGRAM ······ 12                             |
| 8. R  | <b>REFRIGERANT SYSTEM DIAGRAM···· 13</b>             |
| 9. T  | ROUBLESHOOTING ······ 14                             |
| 10. F | UNCTION SETTING ······ 29                            |
| 11. S | PECIAL FUNCTION ···································· |
| 12. D | ISASSEMBLY PROCEDURE ········· 32                    |
| 13. R | EMOTE CONTROLLER ························· 36        |
| PAF   | RTS CATALOG (OCB858)                                 |
|       | . /                                                  |

## OUTDOOR UNIT'S SERVICE MANUAL

1

| Model name                     | Service Ref.                         | Service manual No./Parts catalog No. |
|--------------------------------|--------------------------------------|--------------------------------------|
| PUZ-AK12/18NL<br>PUY-AK12/18NL | PUZ-AK12/18NL-U1<br>PUY-AK12/18NL-U1 | OCH871 / OCB871                      |

## 2 SAFETY PRECAUTION

#### MEANINGS OF SYMBOLS DISPLAYED ON THE UNIT

|   | WARNING<br>(Risk of fire) | This unit uses a flammable refrigerant.<br>If the refrigerant leaks and comes in contact with fire or a heating part, it will create a harmful gas and there is a risk of fire. |
|---|---------------------------|----------------------------------------------------------------------------------------------------|
|   | Read the OPER             | ATION MANUAL carefully before operation.                                                                                                    |
|   | Service personne          | el are required to carefully read the OPERATION MANUAL and INSTALLATION MANUAL before operation.                                                                                |
| i | Further information       | on is available in the OPERATION MANUAL, INSTALLATION MANUAL, and the like.                                                                                                    |

## 2-1. ALWAYS OBSERVE FOR SAFETY

Before obtaining access to terminal, all supply circuits must be disconnected.

## 2-2. CAUTIONS RELATED TO NEW REFRIGERANT

#### Cautions for units utilizing refrigerant R454B

#### Do not use the existing refrigerant piping.

The old refrigerant and lubricant in the existing piping contains a large amount of chlorine which may cause the lubricant deterioration of the new unit.

Make sure that the inside and outside of refrigerant piping is clean and it has no contaminants such as sulfur, oxides, dirt, shaving particles, etc., which are hazard to refrigerant cycle. In addition, use pipes with specified thickness.

Contamination inside refrigerant piping can cause deterioration of refrigerant oil, etc.

Store the piping indoors, and keep both ends of the piping sealed until just before brazing. (Leave elbow joints, etc. in their packaging.)

If dirt, dust or moisture enters into refrigerant cycle, that can cause deterioration of refrigerant oil or malfunction of compressor.

The refrigerant oil applied to flare and flange connections must be ester oil, ether oil or alkylbenzene oil in a small amount.

If large amount of mineral oil enters, that can cause deterioration of refrigerant oil, etc.

Charge refrigerant from liquid phase of gas cylinder.

If the refrigerant is charged from gas phase, composition change may occur in refrigerant and the efficiency will be lowered.

Ventilate the room if refrigerant leaks during operation. If refrigerant comes into contact with a flame, poisonous gases will be released.

## Use a vacuum pump with a reverse flow check valve.

Vacuum pump oil may flow back into refrigerant cycle and that can cause deterioration of refrigerant oil, etc.

## Use the following tools specifically designed for use with R454B refrigerant.

The following tools are necessary to use R454B refrigerant.

| Tools for R454B   |                        |  |  |
|-------------------|------------------------|--|--|
| Gauge manifold    | Flare tool             |  |  |
| Charge hose       | Size adjustment gauge  |  |  |
| Gas leak detector | Vacuum pump adaptor    |  |  |
| Torque wrench     | Electronic refrigerant |  |  |
|                   | charging scale         |  |  |

#### Handle tools with care.

If dirt, dust or moisture enters into refrigerant cycle, that can cause deterioration of refrigerant oil or malfunction of compressor.

### Do not use a charging cylinder.

If a charging cylinder is used, the composition of refrigerant will change and the efficiency will be lowered.

### Use the specified refrigerant only.

**Never use any refrigerant other than that specified.** Doing so may cause a burst, an explosion, or fire when the unit is being used, serviced, or disposed of. Correct refrigerant is specified on name plate of outdoor unit.

If other refrigerant (R22, etc.) is used, chlorine in refrigerant can cause deterioration of refrigerant oil, etc. We will not be held responsible for mechanical failure, system malfunction, unit breakdown or accidents caused by failure to follow the instructions.

## [1] Warning for service

- (1) Do not alter the unit.
- (2) For installation and relocation work, follow the instructions in the Installation Manual and use tools and pipe components specifically made for use with refrigerant specified in the outdoor unit installation manual.
- (3) Ask a dealer or an authorized technician to install, relocate and repair the unit.
- (4) This unit should be installed in rooms which exceed the floor space specified in outdoor unit installation manual. Refer to outdoor unit installation manual.
- (5) Install the indoor unit at least 1.8 m above floor or grade level. For appliances not accessible to the general public.
- (6) Refrigerant pipes connection shall be accessible for maintenance purposes.
- (7) If the air conditioner is installed in a small room or closed room, measures must be taken to prevent the refrigerant concentration in the room from exceeding the safety limit in the event of refrigerant leakage. Should the refrigerant leak and cause the concentration limit to be exceeded, hazards due to lack of oxygen in the room may result.
- (8) Keep gas-burning appliances, electric heaters, and other fire sources (ignition sources) away from the location where installation, repair, and other air conditioner work will be performed.
- If refrigerant comes into contact with a flame, poisonous gases will be released.
- (9) When installing or relocating, or servicing the air conditioner, use only the specified refrigerant written on outdoor unit to charge the refrigerant lines.
  - Do not mix it with any other refrigerant and do not allow air to remain in the lines.

If air is mixed with the refrigerant, then it can be the cause of abnormal high pressure in the refrigerant line, and may result in an explosion and other hazards.

- (10) After installation has been completed, check for refrigerant leaks. If refrigerant leaks into the room and comes into contact with the flame of a heater or portable cooking range, poisonous gases will be released.
- (11) Do not use low temperature solder alloy in case of brazing the refrigerant pipes.
- (12) When performing brazing work, be sure to ventilate the room sufficiently. Make sure that there are no hazardous or flammable materials nearby.When performing the work in a closed room, small room, or similar location, make sure that there are no
  - refrigerant leaks before performing the work.

If refrigerant leaks and accumulates, it may ignite or poisonous gases may be released.

- (13) Do not install the unit in places where refrigerant may build-up or places with poor ventilation such as a semibasement or a sunken place in outdoor: Refrigerant is heavier than air, and inclined to fall away from the leak source.
- (14) Do not use means to accelerate the defrosting process or to clean, other than those recommended by the manufacturer.
- (15) The appliance shall be stored in a room without continuously operating ignition sources (for example: open flames, an operating gas appliance or an operating electric heater).
- (16) Do not pierce or burn.
- (17) Be aware that refrigerants may not contain an odour.
- (18) Pipe-work shall be protected from physical damage.
- (19) The installation of pipe-work shall be kept to a minimum.
- (20) Compliance with national gas regulations shall be observed.
- (21) Keep any required ventilation openings clear of obstruction.
- (22) Servicing shall be performed only as recommended by the manufacturer.
- (23) The appliance shall be stored in a well-ventilated area where the room size corresponds to the room area as specified for operation.
- (24) Maintenance, service and repair operations shall be performed by authorized technician with required qualification.

### [2] Cautions for service

- (1) Perform service after recovering the refrigerant left in unit completely.
- (2) Do not release refrigerant in the air.
- (3) After completing service, charge the cycle with specified amount of refrigerant.
- (4) When performing service, install a filter drier simultaneously. Be sure to use a filter drier for new refrigerant.

## [3] Additional refrigerant charge

## When charging directly from cylinder

- (1) Check that cylinder for R454B available on the market is a syphon type.
- (2) Charging should be performed with the cylinder of syphon stood vertically. (Refrigerant is charged from liquid phase.)

## [4] Cautions for unit using R454B refrigerant

## Basic work procedures are the same as those for conventional units using refrigerant R410A. However, pay careful attention to the following points.

- (1) Information on servicing
- (1-1) Checks to the area

Prior to beginning work on systems containing FLAMMABLE REFRIGERANTS, safety checks are necessary to ensure that the risk of ignition is minimized.

For repair to the REFRIGERATING SYSTEM, 1-2 to 1-6 shall be completed prior to conducting work on the system. (1-2) Work Procedure

Work shall be undertaken under a controlled procedure so as to minimize the risk of a flammable gas or vapour being present while the work is being performed.

(1-3) General work area

All maintenance staff and others working in the local area shall be instructed on the nature of work being carried out. Work in confined spaces shall be avoided.

(1-4) Checking for presence of refrigerant

The area shall be checked with an appropriate refrigerant detector prior to and during work, to ensure the technician is aware of potentially toxic or flammable atmospheres.

Ensure that the leak detection equipment being used is suitable for use with all applicablerefrigerants, i.e. non-sparking, adequately sealed or intrinsically safe.

(1-5) Presence of fire extinguisher

If any hot work is to be conducted on the refrigerating equipment or any associated parts, appropriate fire extinguishing equipment shall be available to hand.

Have a dry powder or CO<sub>2</sub> fire extinguisher adjacent to the charging area.

(1-6) No ignition sources

No person carrying out work in relation to a REFRIGERATING SYSTEM which involves exposing any pipe work shall use any sources of ignition in such a manner that it may lead to the risk of fire or explosion.

All possible ignition sources, including cigarette smoking, should be kept sufficiently far away from the site of installation, repairing, removing and disposal, during which refrigerant can possibly be released to the surrounding space.

Prior to work taking place, the area around the equipment is to be surveyed to make sure that there are no flammable hazards or ignition risks. "No Smoking" signs shall be displayed.

(1-7) Ventilated area

Ensure that the area is in the open or that it is adequately ventilated before breaking into the system or conducting any hot work. A degree of ventilation shall continue during the period that the work is carried out.

The ventilation should safely disperse any released refrigerant and preferably expel it externally into the atmosphere. (1-8) Checks to the refrigerating equipment

Where electrical components are being changed, they shall be fit for the purpose and to the correct specification. At all times the manufacturer's maintenance and service guidelines shall be followed. If in doubt, consult the manufacturer's technical department for assistance.

The following checks shall be applied to installations using FLAMMABLE REFRIGERANTS:

- the actual REFRIGERANT CHARGE is in accordance with the room size within which the refrigerant containing
  parts are installed.
- the ventilation machinery and outlets are operating adequately and are not obstructed.
- marking to the equipment continues to be visible and legible. Markings and signs that are illegible shall be corrected.
- refrigerating pipe or components are installed in a position where they are unlikely to be exposed to any substance which may corrode refrigerant containing components, unless the components are constructed of materials which are inherently resistant to being corroded or are suitably protected against being so corroded.
- (1-9) Checks to electrical devices

Repair and maintenance to electrical components shall include initial safety checks and component inspection procedures. If a fault exists that could compromise safety, then no electrical supply shall be connected to the circuit until it is satisfactorily dealt with.

If the fault cannot be corrected immediately but it is necessary to continue operation, an adequate temporary solution shall be used. This shall be reported to the owner of the equipment so all parties are advised. Initial safety checks shall include:

- that capacitors are discharged: this shall be done in a safe manner to avoid possibility of sparking.
- that no live electrical components and wiring are exposed while charging, recovering or purging the system.
- that there is continuity of earth bonding.
- (2) Repairs to sealed components

Sealed electrical components shall be replace.

#### (3) Repair to intrinsically safe components

Intrinsically safe components must be replaced.

(4) Cabling

Check that cabling will not be subject to wear, corrosion, excessive pressure, vibration, sharp edges or any other adverse environmental effects.

The check shall also take into account the effects of aging or continual vibration from sources such as compressors or fans.

(5) Detection of flammable refrigerants

Under no circumstances shall potential sources of ignition be used in the searching for or detection of refrigerant leaks. A halide torch (or any other detector using a naked flame) shall not be used.

The following leak detection methods are deemed acceptable for all refrigerant systems.

Electronic leak detectors may be used to detect refrigerant leaks but, in the case of FLAMMABLE REFRIGERANTS, the sensitivity may not be adequate, or may need re-calibration. (Detection equipment shall be calibrated in a refrigerant-free area.)

Ensure that the detector is not a potential source of ignition and is suitable for the refrigerant used.

Leak detection equipment shall be set at a percentage of the LFL of the refrigerant and shall be calibrated to the refrigerant employed, and the appropriate percentage of gas (25 % maximum) is confirmed.

Leak detection fluids are also suitable for use with most refrigerants but the use of detergents containing chlorine shall be avoided as the chlorine may react with the refrigerant and corrode the copper pipe-work.

If a leak is suspected, all naked flames shall be removed / extinguished.

If a leakage of refrigerant is found which requires brazing, all of the refrigerant shall be recovered from the system, or isolated (by means of shut off valves) in a part of the system remote from the leak. Removal of refrigerant shall be according to 2-4.6.

(6) Removal and evacuation

When breaking into the refrigerant circuit to make repairs - or for any other purpose -conventional procedures shall be used. However, for flammable refrigerants it is important that best practice be followed, since flammability is a consideration.

The following procedure shall be adhered to:

- · safely remove refrigerant following local and national regulations;
- evacuate
- purge the circuit with inert gas
- evacuate
- · continuously flush or purge with inert gas when using flame to open circuit
- · open the circuit

The refrigerant charge shall be recovered into the correct recovery cylinders if venting is not allowed by local and national codes.

For appliances containing flammable refrigerants, the system shall be purged with oxygen-free nitrogen to render the appliance safe for flammable refrigerants. This process might need to be repeated several times.

Compressed air or oxygen shall not be used for purging refrigerant systems.

For appliances containing flammable refrigerants, refrigerants purging shall be achieved by breaking the vacuum in the system with oxygen-free nitrogen and continuing to fill until the working pressure is achieved, then venting to atmosphere, and finally pulling down to a vacuum.

This process shall be repeated until no refrigerant is within the system. When the final oxygen-free nitrogen charge is used, the system shall be vented down to atmospheric pressure to enable work to take place.

The outlet for the vacuum pump shall not be close to any potential ignition sources, and ventilation shall be available. (7) Charging procedures

- In addition to conventional charging procedures, the following requirements shall be followed.
- Ensure that contamination of different refrigerants does not occur when using charging equipment. Hoses or lines shall be as short as possible to minimize the amount of REFRIGERANT contained in them.
- Cylinders shall be kept in an appropriate position according to the instructions.
- Ensure that the REFRIGERATING SYSTEM is earthed prior to charging the system with refrigerant.
- · Label the system when charging is complete (if not already).
- Extreme care shall be taken not to overfill the REFRIGERATING SYSTEM.

Prior to recharging the system, it shall be pressure-tested with the appropriate purging gas. The system shall be leak-tested on completion of charging but prior to commissioning. A follow up leak test shall be carried out prior to leaving the site.

(8) Decommissioning

Before carrying out this procedure, it is essential that the technician is completely familiar with the equipment and all its detail. It is recommended good practice that all refrigerants are recovered safely.

Prior to the task being carried out, an oil and refrigerant sample shall be taken in case analysis is required prior to re-use of recovered refrigerant. It is essential that electrical power is available before the task is commenced.

Continued to the next page

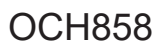

- a) Become familiar with the equipment and its operation.
- b) Isolate system electrically.
- c) Before attempting the procedure, ensure that:
  - mechanical handling equipment is available, if required, for handling refrigerant cylinders.
  - all personal protective equipment is available and being used correctly.
  - the recovery process is supervised at all times by a competent person.
  - recovery equipment and cylinders conform to the appropriate standards.
- d) Pump down refrigerant system, if possible.
- e) If a vacuum is not possible, make a manifold so that refrigerant can be removed from various parts of the system.
- f) Make sure that cylinder is situated on the scales before recovery takes place.
- g) Start the recovery machine and operate in accordance with instructions.
- h) Do not overfill cylinders. (no more than 80 % volume liquid charge)
- i) Do not exceed the maximum working pressure of the cylinder, even temporarily.
- j) When the cylinders have been filled correctly and the process completed, make sure that the cylinders and the equipment are removed from site promptly and all isolation valves on the equipment are closed off.
- k) Recovered refrigerant shall not be charged into another REFRIGERATING SYSTEM unless it has been cleaned and checked.
- (9) Labelling

Equipment shall be labelled stating that it has been de-commissioned and emptied of refrigerant.

The label shall be dated and signed. For appliances containing FLAMMABLE REFRIGERANTS, ensure that there are labels on the equipment stating the equipment contains FLAMMABLE REFRIGERANT.

#### (10) Recovery

When removing refrigerant from a system, either for servicing or decommissioning, it is recommended good practice that all refrigerants are removed safely.

When transferring refrigerant into cylinders, ensure that only appropriate refrigerant recovery cylinders are employed. Ensure that the correct number of cylinders for holding the total system charge is available.

All cylinders to be used are designated for the recovered refrigerant and labelled for that refrigerant (i.e. special cylinders for the recovery of refrigerant). Cylinders shall be complete with pressure-relief valve and associated shut-off valves in good working order.

Empty recovery cylinders are evacuated and, if possible, cooled before recovery occurs.

The recovery equipment shall be in good working order with a set of instructions concerning the equipment that is at hand and shall be suitable for the recovery of the flammable refrigerant.

If in doubt, the manufacturer should be consulted. In addition, a set of calibrated weighing scales shall be available and in good working order. Hoses shall be complete with leak-free disconnect couplings and in good condition. The recovered refrigerant shall be processed according to local legislation in the correct recovery cylinder, and the

relevant waste transfer note arranged. Do not mix refrigerants in recovery units and especially not in cylinders. If compressors or compressor oils are to be removed, ensure that they have been evacuated to an acceptable level to make certain that flammable refrigerant does not remain within the lubricant.

The compressor body shall not be heated by an open flame or other ignition sources to accelerate this process. When oil is drained from a system, it shall be carried out safely.

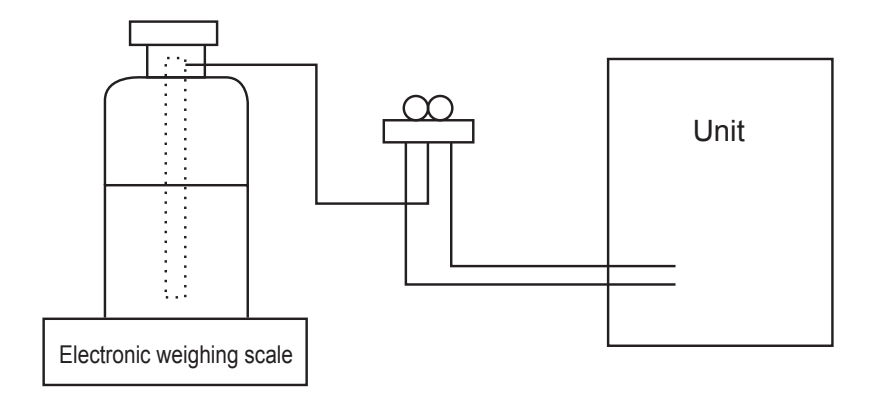

## [5] Service tools

Use the below service tools as exclusive tools for R454B refrigerant.

| No. | Tool name                      | Specifications                                                      |
|-----|--------------------------------|---------------------------------------------------------------------|
|     |                                | · Only for R454B                                                    |
|     | Gauge manifold                 | · Use the existing fitting specifications. (UNF1/2)                 |
|     |                                | · Use high-tension side pressure of 768.7 PSIG [5.3 MPa.G] or over. |
|     | Charge base                    | · Only for R454B                                                    |
|     | Charge hose                    | · Use pressure performance of 738.2 PSIG [5.09 MPa.G] or over.      |
| 3   | Electronic weighing scale      |                                                                     |
| (4) | Gas leak detector              | · Use the detector for R454B.                                       |
| 5   | Adaptor for reverse flow check | · Attach on vacuum pump.                                            |
| 6   | Refrigerant charge base        |                                                                     |
|     | Defrivement endinder           | · Only for R454B                                                    |
|     | Reingerant cylinder            | · Cylinder with syphon                                              |
| 8   | Refrigerant recovery equipment |                                                                     |

## **3 PARTS NAMES AND FUNCTIONS**

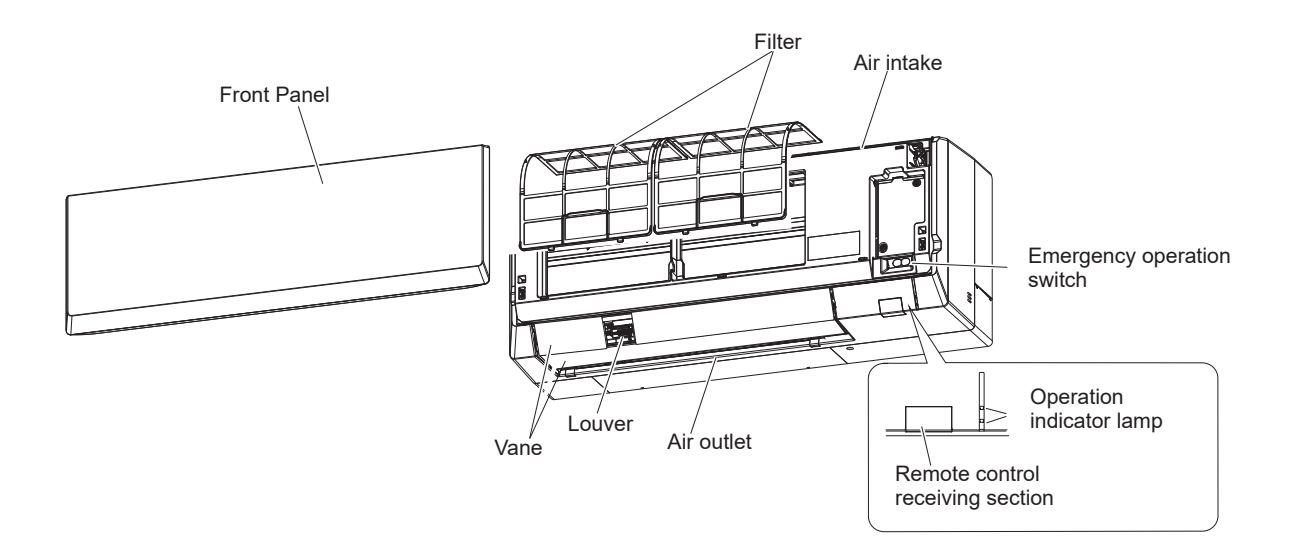

SPECIFICATIONS

|   | Serv           | ice Ref.                                                   |   |           | PKA-AL                     | 12NL-U1                |  |  |
|---|----------------|------------------------------------------------------------|---|-----------|----------------------------|------------------------|--|--|
|   | Mode           | )                                                          |   |           | Cooling                    | Heating                |  |  |
|   | Powe           | er supply (phase, voltage, cycle                           | ) |           | 1-phase, 208/              | /230 V, 60 Hz          |  |  |
|   |                | Input                                                      |   | kW        | 0.06                       | 0.03                   |  |  |
|   |                | Running current                                            |   | A         | 0.55                       | 0.30                   |  |  |
|   | Exter          | nal finish (Panel)                                         |   |           | Munsell 0.7                | PB 9.2/0.4             |  |  |
| ⊢ | Heat exchanger |                                                            |   |           | Plate                      | Plate fin coil         |  |  |
| Z | Dime           | nsions                                                     | W | mm (in.)  | 898 (35-11/32)             |                        |  |  |
|   |                |                                                            | D | mm (in.)  | 237 (9-11/32)              |                        |  |  |
| Q | Н              |                                                            |   | mm (in.)  | 299 (11-25/32)             |                        |  |  |
| ğ | Weig           | ht                                                         |   | kg (lbs)  | 12.7 (28.0)                |                        |  |  |
| ≤ | Fan            | Fan (drive) × No.                                          |   |           | Line flow fan (direct) × 1 |                        |  |  |
|   |                | Fan motor output<br>Fan motor<br>Airflow (Lo-Mid2-Mid1-Hi) |   | kW        | 0.030                      |                        |  |  |
|   |                |                                                            |   | F.L.A     | 0.19                       |                        |  |  |
|   |                |                                                            |   | m³/min    | 7.5 - 8.2 - 9.2 - 10.9     | 6.1 - 7.3 - 9.0 - 10.7 |  |  |
|   |                |                                                            |   | CFM       | 265 - 290 - 325 - 385      | 215 - 255 - 320 - 375  |  |  |
|   |                | External static pressure                                   |   | Pa (mmAq) | 0 (direct blow)            |                        |  |  |
|   | Noise          | e level (Lo-Mid2-Mid1-Hi)                                  |   | dB        | 34 - 39 - 44 - 48          | 34 - 37 - 40 - 43      |  |  |
|   |                |                                                            |   |           |                            |                        |  |  |

|        | Serv                          | ice Ref.                                                   |    |                   | PKA-AL                     | 18NL-U1                   |  |  |
|--------|-------------------------------|------------------------------------------------------------|----|-------------------|----------------------------|---------------------------|--|--|
|        | Mode                          | 9                                                          |    |                   | Cooling                    | Heating                   |  |  |
|        | Powe                          | er supply (phase, voltage, cycle)                          | )  |                   | 1-phase, 208               | 1-phase, 208/230 V, 60 Hz |  |  |
|        |                               | Input                                                      |    | kW                | 0.06                       | 0.04                      |  |  |
|        |                               | Running current                                            |    | A                 | 0.55                       | 0.45                      |  |  |
|        | Exter                         | nal finish (Panel)                                         |    |                   | Munsell 0.7                | 7PB 9.2/0.4               |  |  |
| _      | Heat exchanger                |                                                            |    |                   | Plate                      | fin coil                  |  |  |
| Ę      | Dime                          | insions                                                    | W  | mm (in.)          | 898 (35-11/32)             |                           |  |  |
| L<br>L |                               |                                                            | D  | mm (in.)          | 237 (9-11/32)              |                           |  |  |
| 8      | Н                             |                                                            |    | mm (in.)          | 299 (11-25/32)             |                           |  |  |
| ğ      | Weig                          | ht                                                         |    | kg (lbs)          | 12.7 (28.0)                |                           |  |  |
| ∣≤     | Fan                           | Fan (drive) × No.                                          |    |                   | Line flow fan (direct) × 1 |                           |  |  |
|        |                               | Fan motor output<br>Fan motor<br>Airflow (Lo-Mid2-Mid1-Hi) |    | kW                | 0.030                      |                           |  |  |
|        |                               |                                                            |    | F.L.A             | 0.19                       |                           |  |  |
|        |                               |                                                            |    | m³/min            | 7.5 - 8.9 - 10.6 - 12.7    | 6.1 - 7.3 - 9.0 - 10.7    |  |  |
|        |                               |                                                            |    | CFM               | 265 - 310 - 375 - 450      | 215 - 255 - 320 - 375     |  |  |
|        |                               | External static pressure                                   |    | Pa (mmAq)         | 0 (direc                   | t blow)                   |  |  |
|        | Noise level (Lo-Mid2-Mid1-Hi) |                                                            | dB | 34 - 39 - 44 - 48 | 34 - 39 - 44 - 48          |                           |  |  |

4

5 NOISE CRITERION CURVES

### **5-1. NOISE CRITERION CURVES**

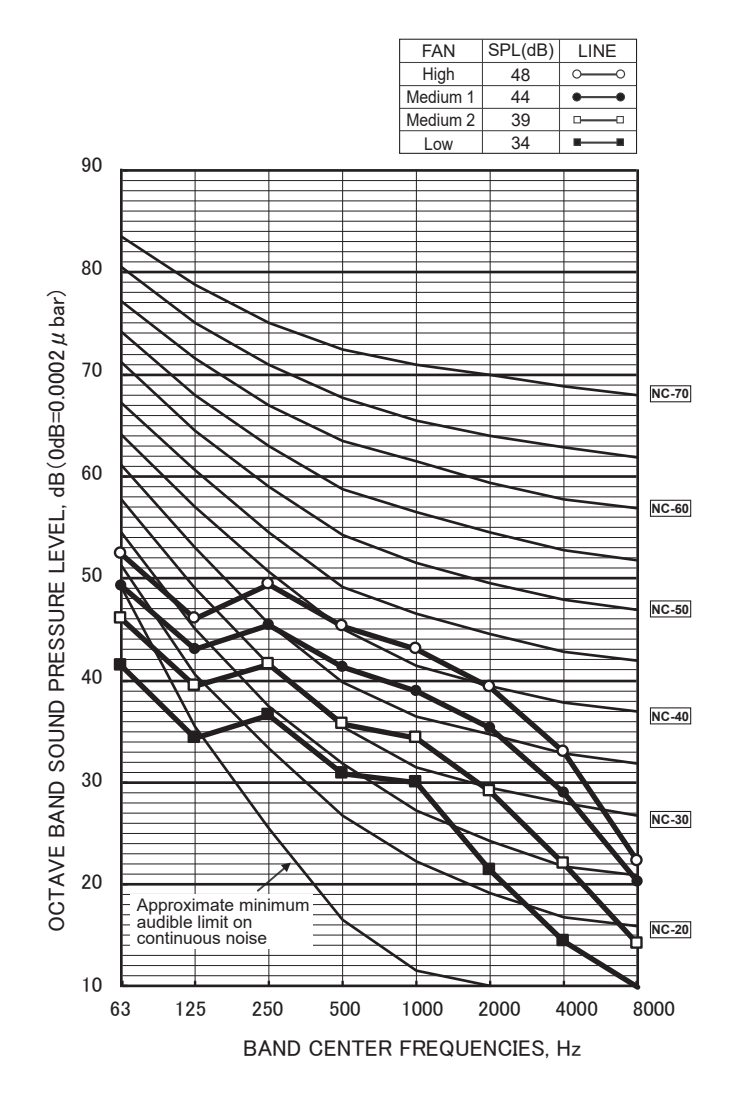

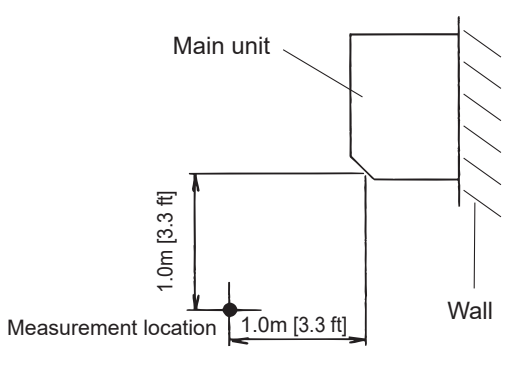

\* Measured in anechoic room.

**OUTLINES AND DIMENSIONS** 

6

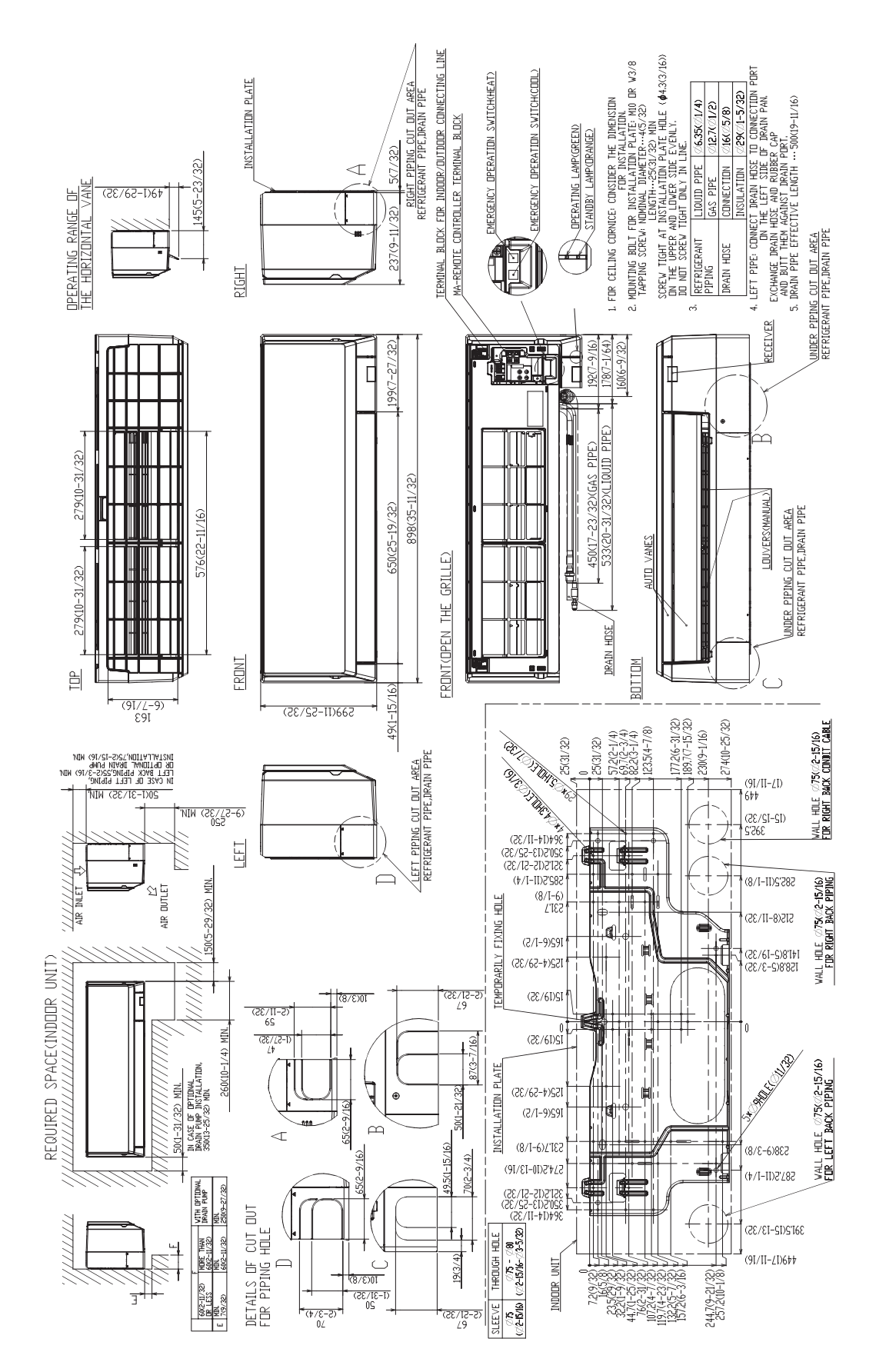

Unit: in. (mm)

## WIRING DIAGRAM

TB4

7

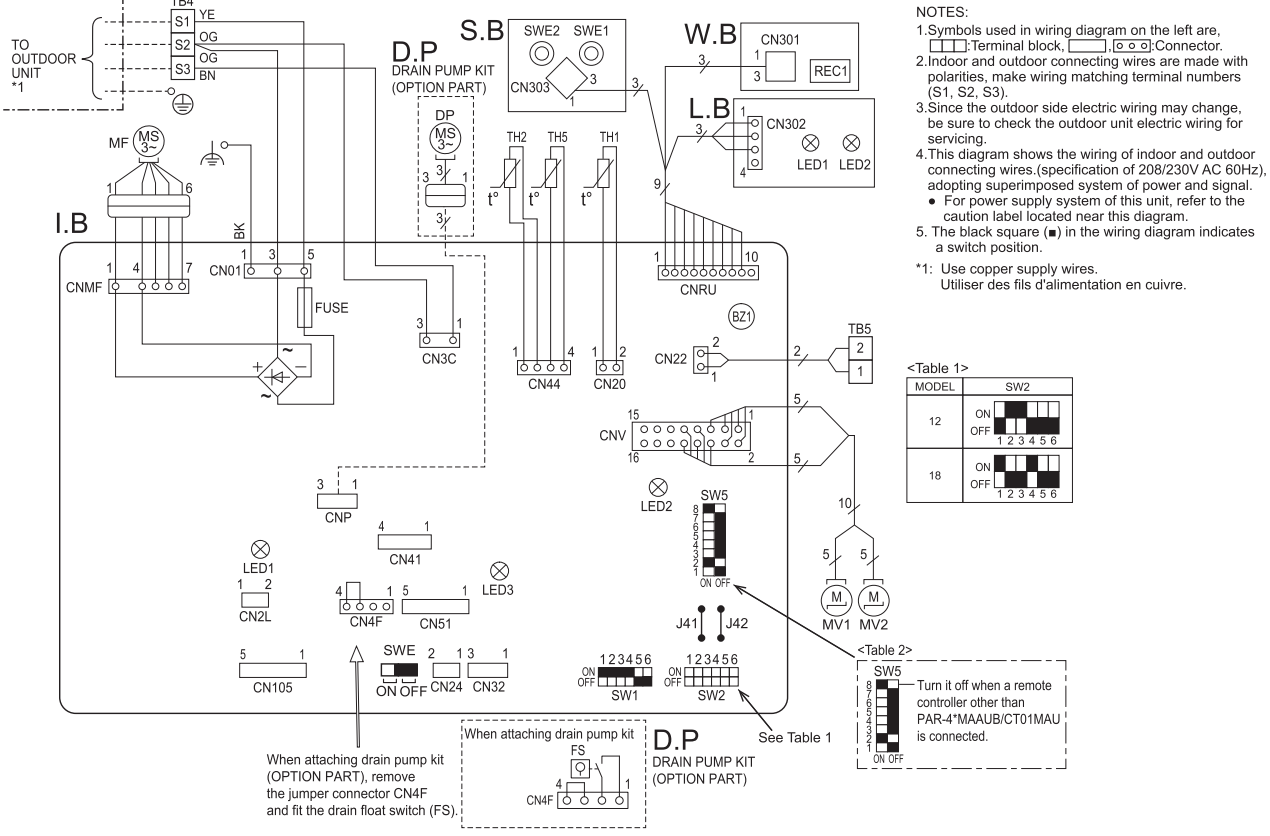

| [L | LEGEND]                   |                                          |                                |     |                               |                      |                               |
|----|---------------------------|------------------------------------------|--------------------------------|-----|-------------------------------|----------------------|-------------------------------|
| \$ | SYMBOL                    |                                          | NAME                           | S   | SYMBOL                        |                      | NAME                          |
| 1. | B INDOOR CONTROLLER BOARD |                                          | _                              | -D4 | TERMINAL BLOCK INDOOR/OUTDOOR |                      |                               |
|    | BZ1                       | BUZZER                                   | BUZZER                         |     | D4                            |                      | CONNECTING LINE               |
|    |                           | CONNECTOR                                | DRAIN PUMP(OPTIONAL PARTS)     | Т   | B5                            |                      | REMOTE CONTROLLER             |
|    | CNP                       |                                          | POWER SUPPLY                   |     |                               | THERMISTOR           | ROOM TEMP. DETECTION          |
|    |                           |                                          | (DRAIN PUMP(OPTIONAL PARTS))   | Т   | 'H1                           |                      | (0°C / 15kΩ, 25°C / 5.4kΩ)    |
|    | CN24                      |                                          | EXTERNAL HEATER                |     |                               |                      | (32°F / 15kΩ, 77°F / 5.4kΩ)   |
|    | CN2L                      |                                          | LOSSNAY                        |     |                               |                      | PIPE TEMP. DETECTION/LIQUID   |
|    | CN32                      |                                          | REMOTE SWITCH                  | ] т | H2                            |                      | (0°C / 15kΩ, 25°C / 5.4kΩ)    |
|    | CN41                      |                                          | HA TERMINAL-A                  |     |                               |                      | (32°F / 15kΩ, 77°F / 5.4kΩ)   |
|    | CNIAE                     |                                          | DRAIN FLOAT SWITCH             |     |                               |                      | COND. / EVA. TEMP. DETECTION  |
|    | CIN4F                     |                                          | (DRAIN PUMP(OPTIONAL PARTS))   |     | H5                            |                      | (0°C / 15kΩ, 25°C / 5.4kΩ)    |
|    | CN51                      |                                          | CENTRALLY CONTROL              |     |                               |                      | (32°F / 15kΩ, 77°F / 5.4kΩ)   |
|    | CN105                     | 105 IT TERMINAL<br>SE FUSE (T3.15AL250V) |                                | S   | S.B                           | SWITCH BOARD         |                               |
|    | FUSE                      |                                          |                                |     | SWE1                          | EMERGENCY OP         | ERATION (HEAT)                |
|    | LED1                      | POWER SUPPLY                             | (I.B)                          |     | SWE2                          | EMERGENCY OP         | ERATION (COOL)                |
|    | LED2                      | POWER SUPPLY                             | (REMOTE CONTROLLER)            | V   | V.B                           | PCB FOR WIRELE       | ESS RECEIVER                  |
|    | LED3                      | TRANSMISSION (                           | INDOOR-OUTDOOR)                |     | REC1                          | RECEIVING UNIT       |                               |
|    | SW1                       | SWITCH                                   | MODEL SELECTION                | L   | .В                            | LED BOARD            |                               |
|    | SW2                       |                                          | CAPACITY CODE                  |     | LED1                          | LED (OPERATION       | I INDICATION:GREEN)           |
|    | SW5                       |                                          | FUNCTION SETTING               |     | LED2                          | LED (PREPARATI       | ON FOR HEATING:ORANGE)        |
|    | SWE                       |                                          | FAN•DRAIN PUMP (TEST MODE)     | D   | ).P                           | DRAIN PUMP KIT       | (OPTIONAL PARTS)              |
| Λ  | MF FAN MOTOR              |                                          |                                | FS  | DRAIN FLOAT SW                | /ITCH                |                               |
| Λ  | MV1 VANE MOTOR (UPPER)    |                                          |                                | DP  | DRAIN PUMP                    |                      |                               |
| Λ  | MV2 VANE MOTOR (LOWER)    |                                          |                                |     |                               |                      |                               |
| [S | elf-diagno                | osis]                                    |                                |     |                               |                      |                               |
| 1. | For detai                 | is on how to oper                        | ate self-diagnosis with the wi | rel | less remo                     | te controller, refer | to the technical manuals etc. |
| C  | heck code                 |                                          | Symptom                        | (   | Check code                    |                      | Symptom                       |
| _  |                           |                                          |                                | -   |                               |                      |                               |

|                                       |                                                            |        | , ,                                            |
|---------------------------------------|------------------------------------------------------------|--------|------------------------------------------------|
| P1                                    | Abnormality of room temperature thermistor (TH1).          | PB(Pb) | Indoor unit fan motor error.                   |
| P2                                    | Abnormality of pipe temperature thermistor / Liquid (TH2). | PL     | Refrigerant circuit abnormal.                  |
| P4                                    | Float switch connector open (FS).                          |        | Abnormality of the signal transmission between |
| P5                                    | Malfunction of Drain pump.                                 | E0-E5  | remote controller and indoor unit.             |
| P6                                    | Freezing / overheating protection is working.              | E6 EE  | Abnormality of the signal transmission between |
| P8                                    | Abnormality of pipe temperature.                           | E0-EF  | indoor unit and outdoor unit.                  |
| BO                                    | Abnormality of pipe temperature                            | FB(Fb) | Abnormality of indoor controller board.        |
| F 9                                   | thermistor / Cond. /Eva. (TH5).                            |        | Abnormality in outdoor unit. Refer to outdoor  |
| PA Leakage error (refrigerant system) |                                                            | 0,г    | unit wiring diagram.                           |

NOTES

## **REFRIGERANT SYSTEM DIAGRAM**

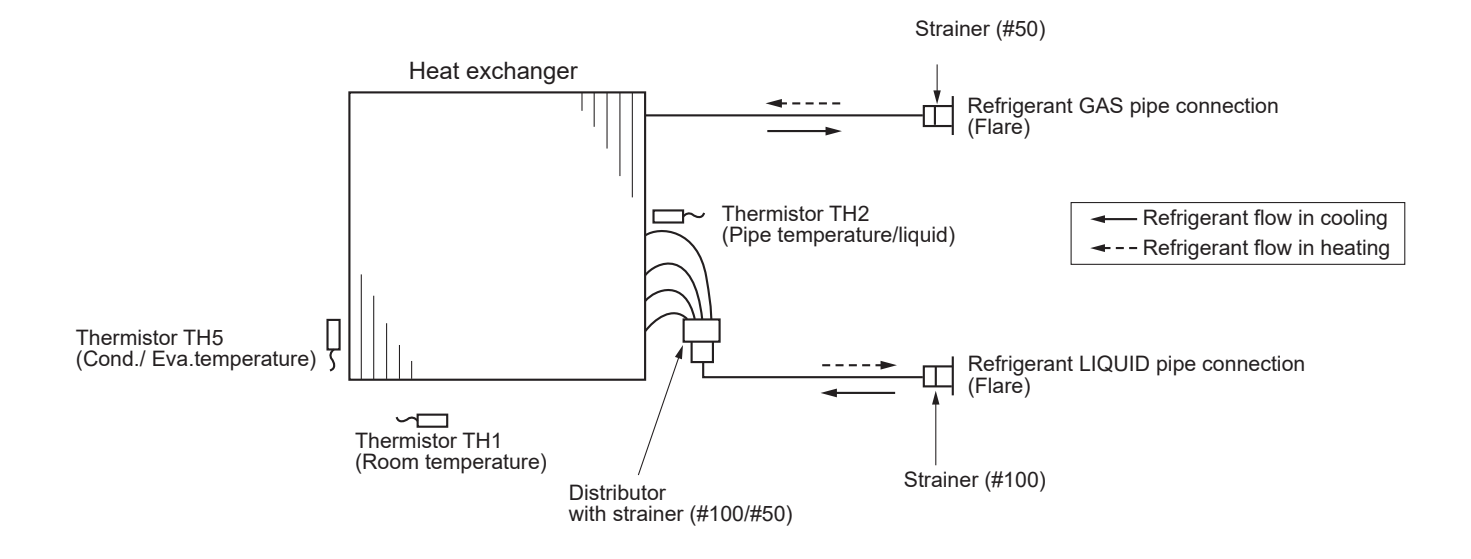

8

## 9-1. TROUBLESHOOTING

#### <Check code displayed by self-diagnosis and actions to be taken for service (summary)>

Present and past check codes are logged, and they can be displayed on the wired remote controller or controller board of outdoor unit. Actions to be taken for service, which depends on whether or not the trouble is reoccurring in the field, are summarized in the table below. Check the contents below before investigating details.

| Unit conditions at service      | Check code    | Actions to be taken for service (summary)                                                                                                    |
|---------------------------------|---------------|----------------------------------------------------------------------------------------------------|
| The trouble is reoccurring.     | Displayed     | Judge the problem and take a corrective action according to "9-3. SELF-DIAGNOSIS ACTION TABLE".                                                                                                    |
|                                 | Not displayed | Conduct troubleshooting and ascertain the cause of the<br>trouble according to "9-4. TROUBLESHOOTING OF<br>PROBLEMS".                                                                                                    |
| The trouble is not reoccurring. | Logged        | <ul> <li>①Consider the temporary defects such as the work of protection devices in the refrigerant circuit including compressor, poor connection of wiring, noise, etc.</li> <li>Re-check the symptom, and check the installation environment, refrigerant amount, weather when the trouble occurred, matters related to wiring, etc.</li> <li>②Reset check code logs and restart the unit after finishing service.</li> <li>③There is no abnormality in electrical component, controller board, remote controller, etc.</li> </ul> |
|                                 | Not logged    | <ol> <li>Re-check the abnormal symptom.</li> <li>Conduct troubleshooting and ascertain the cause of the trouble according to "9-4. TROUBLESHOOTING OF PROBLEMS".</li> <li>Continue to operate unit for the time being if the cause is not ascertained.</li> <li>There is no abnormality concerning of parts such as electrical component, controller board, remote controller, etc.</li> </ol>                                                                                                    |

## 9-2. MALFUNCTION-DIAGNOSIS METHOD BY REMOTE CONTROLLER

Refer to "13-7. SELF-DIAGNOSIS" to search for the error history.

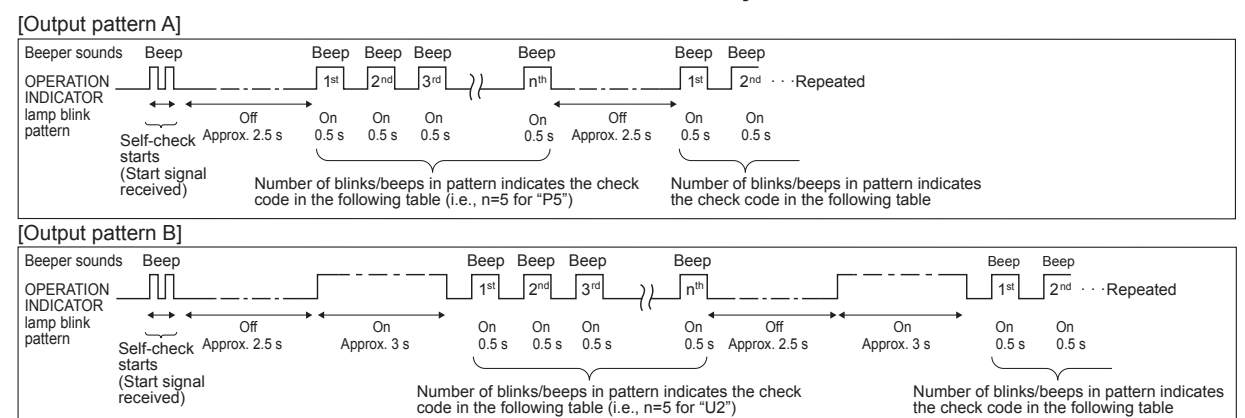

#### [Output pattern A] Errors detected by indoor unit

| Wireless remote controller                                            | Wired remote controller |                                                          |         |  |
|-----------------------------------------------------------------------|-------------------------|----------------------------------------------------------|---------|--|
| Beeper sounds/OPERATION<br>INDICATOR lamp blinks<br>(Number of times) |                         | Symptom                                                  | Remarks |  |
| 1                                                                     | P1                      | Intake sensor error                                      |         |  |
| 2                                                                     | P2                      | Pipe (TH2) sensor error                                  |         |  |
| 2                                                                     | P9                      | Pipe (TH5) sensor error                                  |         |  |
| 3                                                                     | E6,E7                   | Indoor/outdoor unit communication error                  |         |  |
| 4                                                                     | P4                      | Drain sensor error/Float switch connector (CN4F) open    |         |  |
| E                                                                     | P5                      | Drain pump error                                         |         |  |
| 5                                                                     | PA                      | Forced compressor stop(due to water leakage abnormality) |         |  |
| 6                                                                     | P6                      | reezing/Overheating protection operation                 |         |  |
| 7 EE                                                                  |                         | Combination error between indoor and outdoor units       |         |  |
| 8                                                                     | P8                      | Pipe temperature error                                   |         |  |
| 9                                                                     | E4, E5                  | Remote controller signal receiving error                 |         |  |
| 10                                                                    | -                       | -                                                        |         |  |
| 11                                                                    | Pb                      | Indoor unit fan motor error                              |         |  |
| 12                                                                    | Fb (FB)*                | Indoor unit control system error (memory error, etc.)    |         |  |
| 14 PL                                                                 |                         | Abnormal refrigerant circuit                             |         |  |
| No sound E0, E3                                                       |                         | Remote controller transmission error                     |         |  |
| No sound                                                              | E1, E2                  | Remote controller control board error                    |         |  |
| No sound                                                              |                         | No corresponding                                         |         |  |

[Output pattern B] Errors detected by unit other than indoor unit (outdoor unit, etc.)

|                                                                       | ,                       |                                                                                                    |                                                   |
|-----------------------------------------------------------------------|-------------------------|----------------------------------------------------------------------------------------------------|---------------------------------------------------|
| Wireless remote controller                                            | Wired remote controller |                                                                                                    |                                                   |
| Beeper sounds/OPERATION<br>INDICATOR lamp blinks<br>(Number of times) | Check code              | Symptom                                                                                                    | Remarks                                           |
| 1                                                                     | E9                      | Indoor/outdoor unit communication error<br>(Transmitting error) (Outdoor unit)                                              |                                                   |
| 2                                                                     | UP                      | Compressor overcurrent interruption                                                                                         | ]                                                 |
| 3                                                                     | U3,U4                   | Open/short of outdoor unit thermistors                                                                                      | ]                                                 |
| 4                                                                     | UF                      | Compressor overcurrent interruption (When compressor locked)                                                                | ]                                                 |
| 5                                                                     | U2                      | Abnormal high discharge temperature/49C operated/<br>insufficient refrigerant                                               |                                                   |
| 6                                                                     | U1,Ud (UD)*             | Abnormal high pressure (63H operated)/Overheating<br>protection operation                                                   | For details, check the LED display of the outdoor |
| 7                                                                     | U5                      | Abnormal temperature of heat sink                                                                                           | As for outdoor unit, refer                        |
| 8                                                                     | U8                      | Outdoor unit fan protection stop                                                                                            | to outdoor unit's service                         |
| 9                                                                     | U6                      | Compressor overcurrent interruption/Abnormal of power module                                                                | manuai.                                           |
| 10                                                                    | U7                      | Abnormality of super heat due to low discharge temperature                                                                  | ]                                                 |
| 11                                                                    | U9,UH                   | Abnormality such as overvoltage or voltage shortage and abnormal<br>synchronous signal to main circuit/Current sensor error |                                                   |
| 12                                                                    | -                       | -                                                                                                    | ]                                                 |
| 13                                                                    | -                       | -                                                                                                    | ]                                                 |
| 14                                                                    | Others                  | Other errors (Refer to the technical manual for the outdoor unit.)                                                          | ]                                                 |

Notes: 1. If the beeper does not sound again after the initial 2 beeps to confirm the self-check start signal was received and the OPERATION INDICATOR lamp does not come on, there are no error records.

2. If the beeper sounds 3 times continuously "beep, beep, beep (0.4 + 0.4 + 0.4 seconds)" after the initial 2 beeps to confirm the self-check start signal was received, the specified refrigerant address is incorrect.

- On wireless remote controller The continuous buzzer sounds from receiving section of indoor unit. Blink of operation lamp
- On wired remote controller Check code displayed in the LCD.
- \* The check code in the parenthesis indicates PAR-42MAAUB model.

#### • If the unit cannot be operated properly after test run, refer to the following table to find the cause.

|                                                                                                    | Symptom                                  | Causa                                                                                          |                                                                                                    |  |
|----------------------------------------------------------------------------------------------------|------------------------------------------|------------------------------------------------------------------------------------------------|----------------------------------------------------------------------------------------------------|--|
| Wired remote controller                                                                                             |                                          | LED 1, 2 (PCB in outdoor unit)                                                                 | Cause                                                                                                    |  |
| Please Wait                                                                                                    | For about 3<br>minutes after<br>power-on | After LED 1, 2 are lit, LED 2 is turned<br>off, then only LED 1 is lit.<br>(Correct operation) | • For about 3 minutes following power-on, operation of the remote controller is not possible due to system startup. (Correct operation)                                                          |  |
| Please Wait → Check code                                                                                            | Subsequent to                            | Only LED 1 is lit.<br>$\rightarrow$ LED 1, 2 blink.                                            | <ul> <li>Connector for the outdoor unit's protection device<br/>is not connected.</li> <li>Reverse or open phase wiring for the outdoor<br/>unit's power terminal block (L1, L2, GR).</li> </ul> |  |
| Display messages do not<br>appear even when operation<br>switch is turned ON (operation<br>lamp does not light up). | after power-on                           | Only LED 1 is lit.<br>→ LED 1 blinks twice,<br>LED 2 blinks once.                              | <ul> <li>Incorrect wiring between indoor and outdoor units<br/>(incorrect polarity of S1, S2, S3)</li> <li>Remote controller wire short</li> </ul>                                               |  |

On the wireless remote controller with condition above, following phenomena take place.

• No signals from the remote controller can be received.

Operation lamp is blinking.
The buzzer makes a short ping sound.

## Note: Operation is not possible for about 30 seconds after cancellation of function selection. (Correct operation)

For description of each LED (LED1, 2, 3) provided on the indoor controller, refer to the following table.

| LED1 (power for microprocessor)                       | Indicates whether control power is supplied. Make sure that this LED is always lit.                                                                                                    |
|-------------------------------------------------------|----------------------------------------------------------------------------------------------------|
| LED2 (power for remote controller)                    | Indicates whether power is supplied to the remote controller.<br>This LED lights only in the case of the indoor unit which is connected to the<br>outdoor unit refrigerant addresses "0". |
| LED3 (communication between indoor and outdoor units) | Indicates state of communication between the indoor and outdoor units.<br>Make sure that this LED is always blinking.                                                                     |

## 9-3. SELF-DIAGNOSIS ACTION TABLE

Note:

Errors to be detected in outdoor unit, such as codes starting with F, U or E (excluding E0 to E7), are not covered in this document. Please refer to the outdoor unit's service manual for the details.

| Check code | Abnormal point and detection method                                                                                                    | Cause                                                                                                    | Countermeasure                                                                                                    |
|------------|----------------------------------------------------------------------------------------------------|----------------------------------------------------------------------------------------------------|----------------------------------------------------------------------------------------------------|
|            | Room temperature thermistor (TH1)                                                                                                    | 1) Defective thermistor                                                                                                    | ①–③ Check resistance value of thermistor.                                                                                                    |
| P1         | <ul> <li>The unit is in 3-minute resume prevention mode if short/open of thermistor is detected. Abnormal if the unit does not reset normally after 3 minutes. (The unit returns to normal operation, if it has been reset normally.)</li> <li>Constantly detected during cooling, drying, and heating operation. Short: 90°C [194°F] or more Open: -40°C [-40°F] or less</li> </ul>                                                                      | <ul> <li>characteristics</li> <li>Contact failure of connector<br/>(CN20) on the indoor con-<br/>troller board (Insert failure)</li> <li>Breaking of wire or contact<br/>failure of thermistor wiring</li> <li>Defective indoor controller<br/>board</li> </ul>                                                                                                    | <ul> <li>0°C [32°F]15.0 kΩ</li> <li>10°C [50°F]9.6 kΩ</li> <li>20°C [68°F]6.3 kΩ</li> <li>30°C [86°F]4.3 kΩ</li> <li>40°C [104°F]3.0 kΩ</li> <li>If you put force on (draw or bend) the lead wire with measuring resistance value of thermistor, breaking of wire or contact failure can be detected.</li> <li>(2) Check contact failure of connector (CN20) on the indoor controller board. Refer to "9-7. TEST POINT DIAGRAM". Turn the power on again and check restart after inserting connector again.</li> <li>(3) Check room temperature display on remote controller. Replace indoor controller board if there is abnormal difference with actual room temperature.</li> </ul>                                                                                                    |
|            |                                                                                                    |                                                                                                    | Turn the power off, and on again to operate after check.                                                                                                    |
| P2         | <ul> <li>Pipe temperature thermistor/Liquid (TH2)</li> <li>The unit is in 3-minute resume prevention mode if short/open of thermistor is detected. Abnormal if the unit does not reset normally after 3 minutes. (The unit returns to normal operation, if it has been reset normally.)</li> <li>Constantly detected during cooling, drying, and heating (except defrosting) operation Short: 90°C [194°F] or more Open: -40°C [-40°F] or less</li> </ul> | <ul> <li>Defective thermistor<br/>characteristics</li> <li>Contact failure of connector<br/>(CN44) on the indoor con-<br/>troller board (Insert failure)</li> <li>Breaking of wire or contact<br/>failure of thermistor wiring</li> <li>Defective refrigerant circuit is<br/>causing thermistor tempera-<br/>ture of 90°C [194°F] or more<br/>or -40°C [-40°F] or less.</li> <li>Defective indoor controller<br/>board</li> </ul> | <ol> <li>Check resistance value of thermistor.<br/>For characteristics, refer to (P1) above.</li> <li>Check contact failure of connector (CN44)<br/>on the indoor controller board. Refer to<br/>"9-7. TEST POINT DIAGRAM".<br/>Turn the power on and check restart after<br/>inserting connector again.</li> <li>Check pipe <liquid> temperature with<br/>remote controller in test run mode. If pipe<br/><liquid> temperature is extremely low (in<br/>cooling mode) or high (in heating mode),<br/>refrigerant circuit may be defective.</liquid></liquid></li> <li>Check pipe <liquid> temperature with<br/>remote controller in test run mode. If there<br/>is extremely difference with actual pipe<br/><liquid> temperature, replace indoor con-<br/>troller board.</liquid></liquid></li> <li>Turn the power off, and on again to operate<br/>after check.</li> </ol> |
| P4         | <ul> <li>Contact failure of drain float switch<br/>(CN4F)</li> <li>Extract when the connector of drain float<br/>switch is disconnected.<br/>(③ and ④ of connector CN4F is not short-<br/>circuited.)</li> <li>Constantly detected during operation</li> </ul>                                                                                                    | <ol> <li>Contact failure of connector<br/>(Insert failure)</li> <li>Defective indoor controller<br/>board</li> </ol>                                                                                                    | <ol> <li>Check contact failure of float switch connector.<br/>Turn the power on again and check after<br/>inserting connector again.</li> <li>Operate with connector (CN4F) short-circuit-<br/>ed.<br/>Replace indoor controller board if abnormal-<br/>ity reappears.</li> </ol>                                                                                                    |
| Ρ5         | <ul> <li>Drain overflow protection operation <ol> <li>Suspensive abnormality, if drain float switch is detected to be underwater for 1 minute and 30 seconds continuously with drain pump on.</li> <li>Compressor and indoor fan will be turned off.</li> </ol> </li> <li>② Drain pump is abnormal if the condition above is detected during suspensive abnormality.</li> <li>③ Constantly detected during drain pump operation</li> </ul>                | <ol> <li>Malfunction of drain pump</li> <li>Defective drainage<br/>Clogged drain pump<br/>Clogged drain pipe</li> <li>Defective drain float switch<br/>Catch of drain float switch or<br/>malfunction of moving parts<br/>cause drain float switch to be<br/>detected under water (Switch<br/>On)</li> <li>Defective indoor-controller<br/>board</li> </ol>                                                                       | <ol> <li>Check if drain-up machine works.</li> <li>Check drain function.</li> <li>Remove drain float switch connector CN4F<br/>and check if it is short (Switch On) with the<br/>moving part of float switch UP, or OPEN with<br/>the moving part of float switch down.<br/>Replace float switch if it is short with the<br/>moving part of float switch down.</li> <li>Replace indoor controller board if it is short-<br/>circuited between ③-④ of the drain float<br/>switch connector CN4F and abnormality<br/>reappears.</li> <li>It is not abnormal if there is no problem about<br/>the above-mentioned ①-④.<br/>Turn the power off, and on again to operate<br/>after check.</li> </ol>                                                                                                    |

| Chask asda | Abnormal paint and data sticp mathed                                                                                                    | 0                                                                                                    |                                                                                                    |
|------------|----------------------------------------------------------------------------------------------------|----------------------------------------------------------------------------------------------------|----------------------------------------------------------------------------------------------------|
| Спеск соде | Abnormal point and detection method                                                                                                    | Cause                                                                                                    | Countermeasure                                                                                                    |
|            | <ul> <li>Preezing protection is working</li> <li>Preezing protection (Cooling mode)<br/>The unit is in 6-minute resume prevention mode if pipe <li>liquid or condenser/<br/>evaporator&gt; temperature stays under<br/>−15°C [5°F] for 3 minutes, 3 minutes<br/>after the compressor started. Abnormal<br/>if it stays under −15°C [5°F] for 3<br/>minutes again within 16 minutes after<br/>6-minute resume prevention mode.</li> </li></ul>                                                                                                    | <ul> <li>Clogged filter (reduced airflow)</li> <li>Clogged filter (reduced airflow)</li> <li>Short cycle of air path</li> <li>Low-load (low temperature) operation out of the tolerance range</li> <li>Defective indoor fan motor</li> <li>Fan motor is defective.</li> <li>Indoor controller board is defective.</li> </ul>                                                                                                    | <ul> <li>(Cooling of drying mode)</li> <li>① Check clogs of the filter.</li> <li>② Remove shields.</li> <li>④ Refer to "9-6. HOW TO CHECK THE PARTS".</li> </ul>                                                                                                    |
|            |                                                                                                    | <ul> <li>⑤ Defective outdoor fan control</li> <li>⑥ Overcharge of refrigerant</li> <li>⑦ Defective refrigerant circuit<br/>(clogs)</li> </ul>                                                                                                    | <ol> <li>Check outdoor fan motor.</li> <li>Check operating condition of refrigerant circuit.</li> </ol>                                                                                                    |
| P6         | ② Overheating protection (Heating mode)<br>The unit is in 6-minute resume<br>prevention mode if pipe <liquid or<br="">condenser/evaporator&gt; temperature<br/>is detected as over 70°C [158°F] after</liquid>                                                                                                    | <ul> <li>(Heating mode)</li> <li>Clogged filter (reduced airflow)</li> <li>Short cycle of air path</li> <li>Overload (high temperature)</li> </ul>                                                                                                    | <ul> <li>(Heating mode)</li> <li>① Check clogs of the filter.</li> <li>② Remove shields.</li> <li>④ Refer to "9-6. HOW TO CHECK THE PARTS".</li> <li>⑤ Check outdoor fan motor.</li> <li>⑥-⑧Check operating condition of refrigerant circuit.</li> </ul>                                                                                                    |
|            | the compressor started. Abnormal if<br>the temperature of over 70°C [158°F]<br>is detected again within 30 minutes<br>after 6-minute resume prevention<br>mode.                                                                                                    | <ul> <li>operation out of the toler-<br/>ance range</li> <li>Defective indoor fan motor</li> <li>Fan motor is defective.</li> <li>Indoor controller board is<br/>defective.</li> <li>Defective outdoor fan control</li> <li>Overcharge of refrigerant</li> <li>Defective refrigerant circuit<br/>(clogs)</li> <li>Bypass circuit of outdoor unit<br/>is defective.</li> </ul>                                                                                                    | <ul> <li>④ Refer to "9-6. HOW TO CHECK THE PARTS".</li> <li>⑤ Check outdoor fan motor.</li> <li>⑥-⑧Check operating condition of refrigerant circuit.</li> </ul>                                                                                                    |
| P8         | <ul> <li>Pipe temperature</li> <li><cooling mode=""></cooling></li> <li>Detected as abnormal when the pipe temperature is not in the cooling range 3 minutes after compressor start and 6 minutes after the liquid or condenser/ evaporator pipe is out of cooling range. Note 1: It takes at least 9 minutes to detect.</li> <li>Note 2: Abnormality P8 is not detected in drying mode.</li> <li>Cooling range: -3°C [-5.4°F] ] (TH-TH1)</li> <li>TH: Lower temperature between liquid pipe temperature (TH2) and condenser/evaporator temperature (TH5)</li> <li>TH1: Intake temperature</li> <li><heating mode=""></heating></li> <li>When 10 seconds have passed after the compressor starts operation and the hot adjustment mode has finished, the unit is detected as abnormal when condenser/ evaporator pipe temperature is not in heating range within 20 minutes.</li> <li>Note 3: It takes at least 27 minutes to defect abnormality.</li> <li>Note 4: It excludes the period of defrosting mode is over.)</li> <li>Heating range: 3°C [5.4°F] [ (TH5-TH1)</li> </ul> | <ol> <li>Slight temperature difference<br/>between indoor room<br/>temperature and pipe <liquid<br>or condenser/evaporator&gt;<br/>temperature thermistor</liquid<br></li> <li>Shortage of refrigerant</li> <li>Disconnected holder of<br/>pipe <liquid <br="" condenser="" or="">evaporator&gt; thermistor</liquid></li> <li>Defective refrigerant circuit</li> <li>Reverse connection of<br/>extension pipe (on plural<br/>units connection)</li> <li>Reverse wiring of indoor/<br/>outdoor unit connecting wire<br/>(on plural units connection)</li> <li>Defective detection of indoor<br/>room temperature and pipe<br/><condenser evaporator=""><br/>temperature thermistor</condenser></li> <li>Stop valve is not opened<br/>completely.</li> </ol> | <ul> <li>①-④ Check pipe <liquid condenser="" evaporator="" or=""><br/>temperature with room temperature display<br/>on remote controller and outdoor controller<br/>circuit board.<br/>Pipe <liquid condenser="" evaporator="" or=""> tem-<br/>perature display is indicated by setting SW2<br/>of outdoor controller circuit board as follows.</liquid></liquid></li> <li>( Conduct temperature check with outdoor<br/>controller circuit board after connecting<br/>'A-Control Service Tool(PAC-SK52ST)'.</li> <li>②Check reverse connection of extension<br/>pipe or reverse wiring of indoor/outdoor<br/>unit connecting wire.</li> </ul> |

| Check code     | Abnormal point and detection method                                                                                                    | Cause                                                                                                    | Countermeasure                                                                                                    |
|----------------|----------------------------------------------------------------------------------------------------|----------------------------------------------------------------------------------------------------|----------------------------------------------------------------------------------------------------|
| P9             | <ul> <li>Pipe temperature thermistor/<br/>Condenser-Evaporator (TH5)</li> <li>The unit is in 3-minute resume protection mode if short/open of thermistor is detected. Abnormal if the unit does not get back to normal within 3 minutes. (The unit returns to normal operation, if it has been reset normally.)</li> <li>Constantly detected during cooling, drying, and heating operation (except defrosting)<br/>Short: 90°C [194°F] or more Open: -40°C [-40°F] or less</li> </ul>                                                                                                    | <ul> <li>Defective thermistor<br/>characteristics</li> <li>Contact failure of connector<br/>(CN44) on the indoor controller<br/>board (Insert failure)</li> <li>Breaking of wire or contact<br/>failure of thermistor wiring</li> <li>Temperature of thermistor is<br/>90°C [194°F] or more or -40°C<br/>[-40°F] or less caused by<br/>defective refrigerant circuit.</li> <li>Defective indoor controller<br/>board</li> </ul>                                                                                                    | <ul> <li>①-③ Check resistance value of thermistor.<br/>For characteristics, refer to (P1).</li> <li>② Check contact failure of connector (CN44)<br/>on the indoor controller board.<br/>Refer to "9-7. TEST POINT DIAGRAM".<br/>Turn the power on and check restart after<br/>inserting connector again.</li> <li>④ Operate in test run mode and check pipe<br/><condenser evaporator=""> temperature with<br/>outdoor controller circuit board. If pipe<br/><condenser evaporator=""> temperature is<br/>extremely low (in cooling mode) or high (in<br/>heating mode), refrigerant circuit may have<br/>defect.</condenser></condenser></li> <li>⑤ Operate in test run mode and check pipe<br/><condenser evaporator=""> temperature with<br/>outdoor control circuit board. If there is<br/>extreme difference with actual pipe<br/><condenser evaporator=""> temperature,<br/>replace indoor controller board.<br/>There is no abnormality if none of above<br/>comes within the unit.<br/>Turn the power off and on again to operate.</condenser></condenser></li> <li>In case of checking pipe tempera-<br/>ture with outdoor controller circuit<br/>board, be sure to connect A-control<br/>service tool (PAC-SK52ST).</li> </ul> |
| PL             | Abnormal refrigerant circuit<br>During Cooling, Drying, or Auto Cooling<br>operation, the following conditions are<br>regarded as failures when detected for 1<br>second.<br>a)The compressor continues to run for 30<br>or more seconds.<br>b)The liquid pipe temperature or the<br>condenser/evaporator temperature is<br>75°C [167°F] or more.<br>These detected errors will not be<br>cancelled until the power source is<br>reset.                                                                                                    | <ol> <li>Abnormal operation of 4-way valve</li> <li>Disconnection of or leakage in refrigerant pipes</li> <li>Air into refrigerant piping</li> <li>Abnormal operation (no rotation) of indoor fan         <ul> <li>Defective fan motor.</li> <li>Defective indoor control board.</li> <li>Defective refrigerant circuit (clogging)</li> </ul> </li> </ol>                                                                                                    | <ul> <li>When this error occurs, replace the <u>4-way valve</u>.</li> <li>Check refrigerant pipes for disconnection or leakage.</li> <li>After the recovery of refrigerant, vacuum dry the whole refrigerant circuit.</li> <li>Refer to "9-6-2. DC fan motor (fan motor/ indoor controller circuit board".</li> <li>Check refrigerant circuit for operation. To avoid entry of moisture or air into refrigerant circuit which could cause abnormal high pressure, purge air in refrigerant.</li> </ul>                                                                                                    |
| E0<br>or<br>E4 | <ul> <li>Remote controller transmission<br/>error(E0)/signal receiving error(E4)</li> <li>Abnormal if main or sub remote controller<br/>cannot receive any transmission normally<br/>from indoor unit of refrigerant address "0"<br/>for 3 minutes.<br/>(Check code: E0)</li> <li>Abnormal if sub remote controller could<br/>not receive any signal for 2 minutes.<br/>(Check code: E0)</li> <li>Abnormal if indoor controller board can-<br/>not receive any data normally from<br/>remote controller board or from other<br/>indoor controller board for 3 minutes.<br/>(Check code: E4)</li> <li>Indoor controller board cannot receive<br/>any signal from remote controller for 2<br/>minutes. (Check code: E4)</li> </ul> | <ul> <li>Contact failure at transmission<br/>wire of remote controller</li> <li>All remote controllers are set as<br/>"sub" remote controller. In this<br/>case, E0 is displayed on remote<br/>controller, and E4 is displayed<br/>at LED (LED1, LED2) on the<br/>outdoor controller circuit board.</li> <li>Miswiring of remote controller</li> <li>Defective transmitting receiving<br/>circuit of remote controller</li> <li>Defective transmitting receiving<br/>circuit of indoor controller board<br/>of refrigerant addresses "0".</li> <li>Noise has entered into the<br/>transmission wire of remote<br/>controller.</li> </ul> | <ul> <li>Check disconnection or looseness of indoor unit or transmission wire of remote controller.</li> <li>Set one of the remote controllers "main" if there is no problem with the action above.</li> <li>Check wiring of remote controller. <ul> <li>Total wiring length: maximum 500 m</li> <li>(Do not use cables with 3 cores or more. Do not use shielded wires.)</li> <li>The number of connecting indoor units: maximum 16 units</li> <li>The number of connecting remote controller: maximum 16 units</li> <li>The number of connecting remote controller: maximum 2 units</li> <li>When two units are connected, the total wiring length shall not exceed 200 m.</li> </ul> </li> <li>When it is not the above-mentioned problem of ①-③</li> <li>Diagnose remote controllers. <ul> <li>a) When "OK" is displayed, Remote controllers have no problem. Turn the power off, and on again to check. If abnormality occurs again, replace indoor controller board.</li> <li>b) When "KG" is displayed, Replace remote controller.</li> <li>c)When "E3" or "ERC" is displayed, noise may be causing abnormality.</li> </ul> </li> </ul>                                                                                           |

| Check code     | Abnormal point and detection method                                                                                                    | Cause                                                                                                    | Countermeasure                                                                                                    |
|----------------|----------------------------------------------------------------------------------------------------|----------------------------------------------------------------------------------------------------|----------------------------------------------------------------------------------------------------|
|                | Remote controller transmission                                                                                                    |                                                                                                    |                                                                                                    |
|                | <ul> <li>error(E3)/signal receiving error(E5)</li> <li>Abnormal if remote controller could not<br/>find blank of transmission path for 6 sec-<br/>onds and could not transmit.<br/>(Check code: E3)</li> </ul>                                                                                                    | <ul> <li>2 remote controllers are set as<br/>"main."<br/>(In case of 2 remote con-<br/>trollers)</li> </ul>                                                                                                    | <ul> <li>Set a remote controller to main, and the other to sub.</li> </ul>                                                                                                    |
| E3<br>or<br>E5 | ② Remote controller receives transmitted<br>data at the same time and compares the<br>received and transmitted data. Abnormal<br>if these data are judged to be different<br>30 continuous times. (Check code: E3)                                                                                                    | <ul> <li>② Remote controller is connected<br/>with 2 indoor units or more.</li> <li>③ Repetition of refrigerant<br/>address</li> <li>④ Defective transmitting receiving<br/>circuit of remote controller</li> </ul>                                                                                                    | <ul> <li>② Remote controller is connected with only one indoor unit.</li> <li>③ The address changes to a separate setting.</li> <li>④ -⑥ Diagnose remote controller.</li> <li>a) When "OK" is displayed, remote control.</li> </ul>                                                                                                    |
|                | <ol> <li>Abnormal if indoor controller board could<br/>not find blank of transmission path.<br/>(Check code: E5)</li> <li>Indoor controller board receives trans-<br/>mitted data at the same time and com-<br/>pares the received and transmitted data.<br/>Abnormal if these data are judged to be<br/>different 30 continuous times. (Check<br/>code: E5)</li> </ol>                                                                                                    | <ul> <li>⑤ Defective transmitting receiving<br/>circuit of indoor controller board</li> <li>⑥ Noise has entered into transmis-<br/>sion wire of remote controller.</li> </ul>                                                                                                    | <ul> <li>a) When bork is displayed, reinfold control-<br/>lers have no problem.</li> <li>Turn the power off, and on again to check.</li> <li>When becoming abnormal again, replace<br/>indoor controller board.</li> <li>b) When "NG" is displayed, replace remote<br/>controller.</li> <li>c) When "E3" or "ERC" is displayed, noise<br/>may be causing abnormality.</li> </ul>                                                                                                    |
| E6             | <ul> <li>Indoor/outdoor unit communication<br/>error (Signal receiving error)</li> <li>Abnormal if indoor controller board<br/>cannot receive any signal normally for 6<br/>minutes after turning the power on.</li> <li>Abnormal if indoor controller board<br/>cannot receive any signal normally for 3<br/>minutes.</li> <li>Consider the unit abnormal under the<br/>following condition: When 2 or more<br/>indoor units are connected to an<br/>outdoor unit, indoor controller board<br/>cannot receive a signal for 3 minutes<br/>from outdoor controller circuit board, a<br/>signal which allows outdoor controller<br/>circuit board to transmit signals.</li> </ul> | <ol> <li>Contact failure, short circuit or,<br/>miswiring (reverse wiring) of<br/>indoor/outdoor unit connecting<br/>wire</li> <li>Defective transmitting receiving<br/>circuit of indoor controller board</li> <li>Defective transmitting receiving<br/>circuit of indoor controller board</li> <li>Noise has entered into indoor/<br/>outdoor unit connecting wire.</li> </ol> | <ul> <li>Check LED display on the outdoor control circuit board. (Connect A-control service tool, PAC-SK52ST.)</li> <li>Refer to outdoor unit service manual.</li> <li>① Check disconnection or looseness of indoor/ outdoor unit connecting wire of indoor unit or outdoor unit.</li> <li>Check all the units in case of twin triple indoor unit system.</li> <li>②-④ Turn the power off, and on again to check. If abnormality occurs again, replace indoor controller board or outdoor controller circuit board.</li> <li>Note:</li> <li>Other indoor controller board may have defect in the case of twin triple indoor unit system.</li> </ul> |
| E7             | Indoor/outdoor unit communication error<br>(Transmitting error)<br>Abnormal if "1" receiving is detected 30<br>times continuously though indoor controller<br>board has transmitted "0".                                                                                                    | <ol> <li>Defective transmitting receiving<br/>circuit of indoor controller board</li> <li>Noise has entered into power<br/>supply.</li> <li>Noise has entered into outdoor<br/>control wire.</li> </ol>                                                                                                    | ①-③ Turn the power off, and on again to check.<br>If abnormality occurs again, replace indoor<br>controller board.                                                                                                    |
| Fb<br>(FB)*    | <b>Indoor controller board</b><br>Abnormal if data cannot be read normally<br>from the nonvolatile memory of the indoor<br>controller board.                                                                                                    | ① Defective indoor controller<br>board                                                                                                    | <ul> <li>① Replace indoor controller board.</li> <li>* The check code in the parenthesis indicates<br/>PAR-42MAAUB model.</li> </ul>                                                                                                    |
| E1<br>or<br>E2 | <ul> <li>Remote controller control board</li> <li>Abnormal if data cannot be read normally from the nonvolatile memory of the remote controller control board. (Check code: E1)</li> <li>Abnormal if the clock function of remote controller cannot be operated normally. (Check code: E2)</li> </ul>                                                                                                    | ① Defective remote controller                                                                                                    | ① Replace remote controller.                                                                                                    |

| Check code | Abnormal point and detection method                                                                                                    | Cause                                                                                                    | Countermeasure                                                                                                    |
|------------|----------------------------------------------------------------------------------------------------|----------------------------------------------------------------------------------------------------|----------------------------------------------------------------------------------------------------|
|            | Forced compressor stop                                                                                                    | ① Drain pump trouble                                                                                                    | ① Check the drain pump.                                                                                                    |
|            | <ul> <li>The unit has a water leakage abnormality)</li> <li>The unit has a water leakage abnormality when the following conditions, a) and b), are satisfied while the abovementioned detection is performed</li> </ul>                                                           | <ul> <li>② Defective drainage         <ul> <li>Drain pump clogging</li> <li>Drain pipe clogging</li> </ul> </li> </ul>                                                                  | ② Check whether water can be drained.                                                                                                    |
|            | a) The intake temperature subtracted with<br>liquid pipe temperature detects to be                                                                                                    | ③ Open circuit of float switch                                                                                                    | ③ Check the resistance of the float switch.                                                                                                    |
|            | less than -10°C [14°F] for a total of<br>30 minutes. (When the drain sensor<br>is detected to be NOT soaked in the                                                                                                    | ④ Contact failure of float switch<br>connector                                                                                                    | ④ Check the connector contact failure.                                                                                                    |
| PA         | <ul> <li>water, the detection record of a) and b)</li> <li>will be cleared.)</li> <li>b) Drain float switch detects to be in the water for more than 15 minutes.</li> <li>Note:</li> <li>Once the water leakage abnormality is detected, abnormality state will not be</li> </ul> | <ul> <li>Dew condensation on float<br/>switch         <ul> <li>Drain water trickles down<br/>lead wire.</li> <li>Drain water ripples due to<br/>filter clogging.</li> </ul> </li> </ul> | ⑤ Check the float switch leadwire mounted.<br>Check the filter clogging.                                                                            |
|            | released until the main power is reset.                                                                                                    | ⑥ Extension piping connection dif-<br>ference at twin, triple or quad-<br>ruple system                                                                                                  | ⑥ Check the piping connection.                                                                                                    |
|            |                                                                                                    | ⑦ Miswiring of indoor/outdoor<br>connecting at twin, triple or<br>quadruple system                                                                                                    | ⑦ Check the indoor/outdoor connecting wires.                                                                                                    |
|            |                                                                                                    | Room temperature thermistor/<br>liquid pipe temperature thermis-<br>tor detection is defective.                                                                                         | ③ Check the room temperature display of<br>remote controller.<br>Check the indoor liquid pipe temperature dis-<br>play of outdoor controller board. |
| Pb         | Fan motor trouble                                                                                                    | <ol> <li>Defective fan motor</li> <li>Defective indoor controller board</li> <li>Contact failure of fan motor<br/>connector</li> </ol>                                                  | ①-③ Refer to "9-6-2. DC Fan Motor (fan motor/<br>indoor controller board)".                                                                         |

## 9-4. TROUBLESHOOTING OF PROBLEMS

| Phenomena                                         | Cause                                                                                                    | Countermeasure                                                                                                    |
|---------------------------------------------------|----------------------------------------------------------------------------------------------------|----------------------------------------------------------------------------------------------------|
| 1)LED2 on indoor controller board<br>is off.      | <ul> <li>When LED1 on indoor controller board is also off.</li> <li>Power supply of rated voltage is not supplied to out-<br/>door unit.</li> </ul>                                                | <ol> <li>Check the voltage of outdoor power<br/>supply terminal block (L1, L2).</li> <li>When 208/230 VAC is not detected,<br/>check the power wiring to outdoor unit<br/>and the breaker.</li> <li>When 208/230 VAC is detected, check</li> </ol>                                                                                                    |
|                                                   | ② Defective outdoor controller circuit board                                                                                                    | <ul> <li>② (below).</li> <li>② Check the voltage between outdoor terminal block S1 and S2.</li> <li>• When 208/230 VAC is not detected, —check the fuse on outdoor controller circuit board.</li> <li>—check the wiring connection.</li> <li>• When 208/230 VAC is detected, check<br/><ul> <li>③ (below)</li> </ul> </li> </ul>                                                                                     |
|                                                   | ③ Power supply of 208/230 V is not supplied to indoor<br>unit.                                                                                                    | <ul> <li>③ (Delow).</li> <li>③ Check the voltage between indoor terminal block S1 and S2.</li> <li>• When 208/230 VAC is not detected, check indoor/outdoor unit connecting wire for miswiring.</li> <li>• When 208/230 VAC is detected, check ④ (below)</li> </ul>                                                                                                    |
|                                                   | Defective indoor controller board                                                                                                    | <ul> <li>④ Check the fuse on indoor controller board.<br/>Check the wiring connection.</li> <li>If no problem is found, indoor controller<br/>board is defective.</li> </ul>                                                                                                    |
|                                                   | <ul> <li>When LED1 on indoor controller board is lit.</li> <li>Mis-setting of refrigerant address for outdoor unit<br/>(There is no unit corresponding to refrigerant<br/>address "0".)</li> </ul> | <ul> <li>Check again the setting of refrigerant<br/>address for outdoor unit.</li> <li>Set the refrigerant address to "0".</li> <li>(For grouping control system under<br/>which 2 or more outdoor units are<br/>connected, set one of the units to "0".)</li> <li>Set refrigerant address using SW1 (3-6)<br/>on outdoor controller circuit board.</li> </ul>                                                       |
| 2)LED2 on indoor controller board<br>is blinking. | <ul> <li>When LED1 on indoor controller board is also blinking.</li> <li>Connection failure of indoor/outdoor unit connecting<br/>wire</li> </ul>                                                  | ① Check indoor/outdoor unit connecting<br>wire for connection failure.                                                                                                    |
|                                                   | <ul> <li>When LED1 is lit.</li> <li>Miswiring of remote controller wires<br/>Under twin or triple indoor unit system, 2 or more<br/>indoor units are wired together.</li> </ul>                    | ① Check the connection of remote con-<br>troller wires in case of twin triple indoor<br>unit system. When 2 or more indoor units<br>are wired in one refrigerant system,<br>connect remote controller wires to one of<br>those units.                                                                                                    |
|                                                   | <ul> <li>Refrigerant address for outdoor unit is wrong or not<br/>set.</li> <li>Under grouping control system, there are some units<br/>whose refrigerant addresses are 0.</li> </ul>              | ② Check the setting of refrigerant address in<br>case of grouping control system.<br>If there are some units whose refrigerant<br>addresses are 0 in one group, set one of<br>the units to 0 using SW1 (3-6) on outdoor<br>controller circuit board                                                                                                    |
|                                                   | <ul> <li>③ Short-circuit of remote controller wires</li> <li>④ Defective remote controller</li> </ul>                                                                                              | <ul> <li>③④ Remove remote controller wires and check LED2 on indoor controller board.</li> <li>When LED2 is blinking, check the short-circuit of remote controller wires.</li> <li>When LED2 is lit, connect remote controller wires again and: if LED2 is blinking, remote controller is defective; if LED2 is lit, connection failure of remote controller terminal block, etc. has returned to normal.</li> </ul> |

Note: Refer to the outdoor unit's service manual for the detail of remote controller.

Note: Refer to the outdoor unit's service manual for the detail of remote controller.

| Phenomena                                      | Cause                                                                                                    | Countermeasure                                                                                                    |
|------------------------------------------------|----------------------------------------------------------------------------------------------------|----------------------------------------------------------------------------------------------------|
| (3)Upward/downward vane<br>performance failure | The vane is not downward during defrosting and heat<br>preparation and when the thermostat is OFF in HEAT<br>mode. (Working of COOL protection function)                                                                                                    | O Normal operation (The vane is set to hori-<br>zontal regardless of remote control.)                                                                                                    |
|                                                | <ul> <li>② Vane motor does not rotate.</li> <li>Defective vane motor</li> <li>Breaking of wire or connection failure of connector</li> </ul>                                                                                                    | <ul> <li>② Check ② (left).</li> <li>Check the vane motor. (Refer to 9-6.<br/>HOW TO CHECK THE PARTS.)</li> <li>Check for breaking of wire or connection<br/>failure of connector.</li> </ul>                                                                      |
|                                                | <ul> <li>③ Upward/downward vane does not work.</li> <li>• The vane is set to fixed position.</li> </ul>                                                                                                    | ③ Normal operation (Each connector on<br>vane motor side is disconnected or setting<br>the fixed vanes by wired remote<br>controller.)                                                                                                    |
| (4)Receiver for wireless remote<br>controller  | ① Weak batteries of wireless remote controller                                                                                                    | <ol> <li>Replace batteries of wireless remote con-<br/>troller.</li> </ol>                                                                                                    |
|                                                | <ul> <li>② Contact failure of connector (CNB) on wireless remote controller board (Insert failure)</li> <li>③ Contact failure of connector (CN90) on indoor controller board (Insert failure)</li> <li>④ Contact failure of connector between wireless remote controller board and indoor controller board</li> </ul> | (2)-(4)<br>Check contact failure of each connector.<br>If no problems are found of connector,<br>replace indoor controller board.<br>When the same trouble occurs even if<br>indoor controller board is replaced,<br>replace wireless remote controller<br>board. |

### 9-5. EMERGENCY OPERATION

#### 9-5-1. When wireless remote controller fails or its battery is exhausted

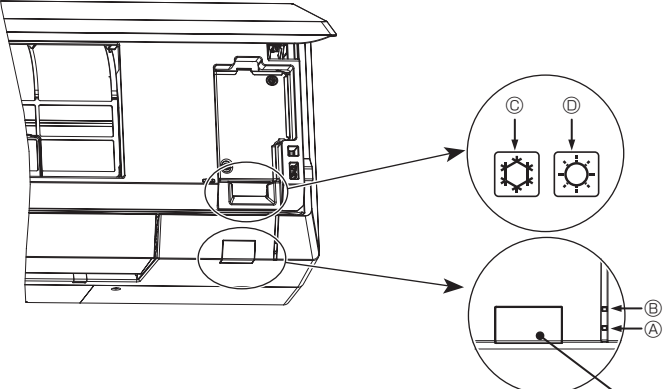

#### When the remote controller cannot be used

When the batteries of the remote controller run out or the remote controller malfunctions, the emergency operation can be done using the emergency buttons on the grille.

- STANDBY lamp
- OPERATING lamp
- © Emergency operation cooling switch
- © Emergency operation heating switch
- © Receiver

#### Starting operation

- To operate the cooling mode, press the 0 button 0 for more than 2 seconds.

• To operate the heating mode, press the O button O for more than 2 seconds.

- Lighting of the OPERATING lamp  $\ensuremath{\textcircled{B}}$  means the start of operation.

#### Note:

#### • Details of emergency mode are as shown below.

Details of EMERGENCY MODE are as shown below.

| Operation mode    | COOL                | HEAT              |
|-------------------|---------------------|-------------------|
| Set temperature   | 24°C [75°F]         | 24°C [75°F]       |
| Fan speed         | High                | High              |
| Airflow direction | Horizontal (Step 1) | Downward (Step 5) |
|                   |                     |                   |

Stopping operation

• To stop operation, press the C button © or the C button © for more than 2 seconds.

#### 9-5-2. When wired remote controller or indoor unit microprocessor fails

- When the wired remote controller or the indoor unit microprocessor has failed, but all other components work properly, Setting the switch (SWE) on the indoor controller board ON will begin the indoor unit Emergency Operation. When Emergency Operation is activated, the indoor unit operates as follows:
  - (1) Indoor fan is running at high speed. (2) Drain pump is working. (option)

Note on the wireless remote control

When the remote control does not function, it is possible to activate Emergency Operation by using the indoor unit Emergency Operation switch.

However, if the indoor unit microprocessor has failed, it is necessary to proceed with points 2 and 3 below as in the case of the wired remote control.

- 2. When you activate Emergency Operation of the cooling or heating, you have to set the switch (SWE) on the indoor controller board and activate Emergency Operation of the outdoor unit. For details on how to activate Emergency Operation of the outdoor unit, refer to the outdoor unit wiring diagram.
- 3. Before you activate Emergency Operation, check the following points:
  - (1) Emergency Operation cannot be activated when:
    - the outdoor unit malfunctions. the indoor fan malfunctions.
    - it has detected the malfunction of drain-up machine during self-diagnosing.
  - (2) Emergency Operation becomes continuous only by switching the power source on/off. ON/OFF on the remote control or temperature control, etc. does not function.
  - (3) Avoid operating for a long time when the outdoor unit begins defrosting
  - while Emergency Operation of the heating is activated, because it will start to blow cold air.
  - (4) Emergency cooling should be limited to 10 hours maximum (The indoor unit heat exchanger may freeze).
  - (5) After Emergency Operation has been deactivated, set the switches, etc. to their original positions.
  - (6) Movement of the vanes does not work in Emergency Operation, therefore you have to slowly set them manually to the appropriate position.

## 9-6. HOW TO CHECK THE PARTS

| Parts name                                                                                                    | Checkpoints                                                                                                 |                      |                              |                                     |  |
|----------------------------------------------------------------------------------------------------|----------------------------------------------------------------------------------------------------|----------------------|------------------------------|-------------------------------------|--|
| Room temperature<br>thermistor (TH1)                                                                                 | Disconnect the connector then measure the resistance with a multimeter.                                     |                      |                              |                                     |  |
| Pipe temperature<br>thermistor/liquid(TH2)                                                                           | Refer to "9-6-1. Thermistor".                                                                               |                      |                              |                                     |  |
| Condenser/evaporator<br>temperature thermistor (TH5)                                                                 |                                                                                                    |                      |                              |                                     |  |
| Vane motor (Upper MV1)                                                                                               | Measure the resistance l<br>(At the ambient tempera                                                         | between<br>ture 25°( | the terminals w<br>C [77°F]) | ith a multimeter                    |  |
|                                                                                                    |                                                                                                    | Nor                  | mal                          |                                     |  |
| ORed     ORed     Sky Sky     Connector(CNV)     Blue     Blue     Blue     Blue                                     | III-9<br>Red-Sky Blue Red-S                                                                                 | )-®<br>ky Blue       | ®-⑦<br>Red-Sky Blue          | <sup>(1))-(6)</sup><br>Red-Sky Blue |  |
|                                                                                                    |                                                                                                    | 300 Ω                | ± 7%                         |                                     |  |
| Vane motor (Lower MV2)                                                                                               | Measure the resistance between the terminals with a multimeter.<br>(At the ambient temperature 25°C [77°F]) |                      |                              |                                     |  |
| (4)Sky Blue                                                                                                    |                                                                                                    | Nor                  | mal                          |                                     |  |
| (\$Red<br>f<br>Connector(CNV)<br>bin No<br>Connector(CNV)<br>Sky Sky<br>Blue<br>Blue<br>Blue<br>Blue<br>Blue<br>Blue | 5-4 5<br>Red-Sky Blue Red-S                                                                                 | )-③<br>iky Blue      | ⑤-②<br>Red-Sky Blue          | ⑤-①<br>Red-Sky Blue                 |  |
| pinte.                                                                                                    | 300 ± 26.3 Ω                                                                                                |                      |                              | ]                                   |  |
| Fan motor (MF)                                                                                                    | Refer to "9-6-2. DC Fan motor (fan motor/indoor controller circuit board)".                                 |                      |                              | uit board)".                        |  |
|                                                                                                    |                                                                                                    |                      |                              |                                     |  |

#### 9-6-1. Thermistor

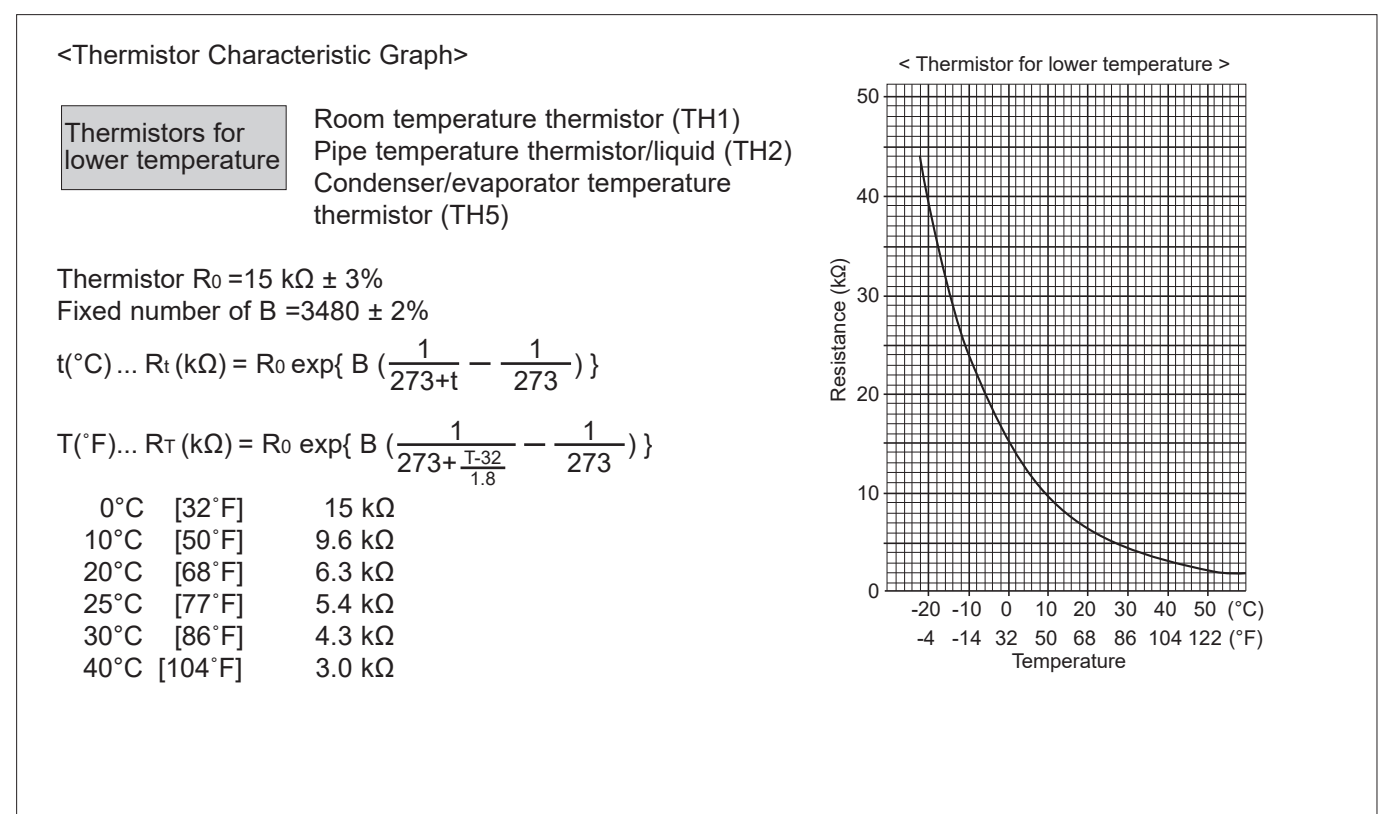

#### 9-6-2. DC Fan motor (fan motor/indoor controller circuit board)

#### Check method of DC fan motor (fan motor/indoor controller circuit board) ① Notes

- $\cdot$  High voltage is applied to the connector (CNMF) for the fan motor. Pay attention to the service.
- (It causes trouble of the indoor controller circuit board and fan motor.)
- ② Self check

Symptom: The indoor fan cannot rotate.

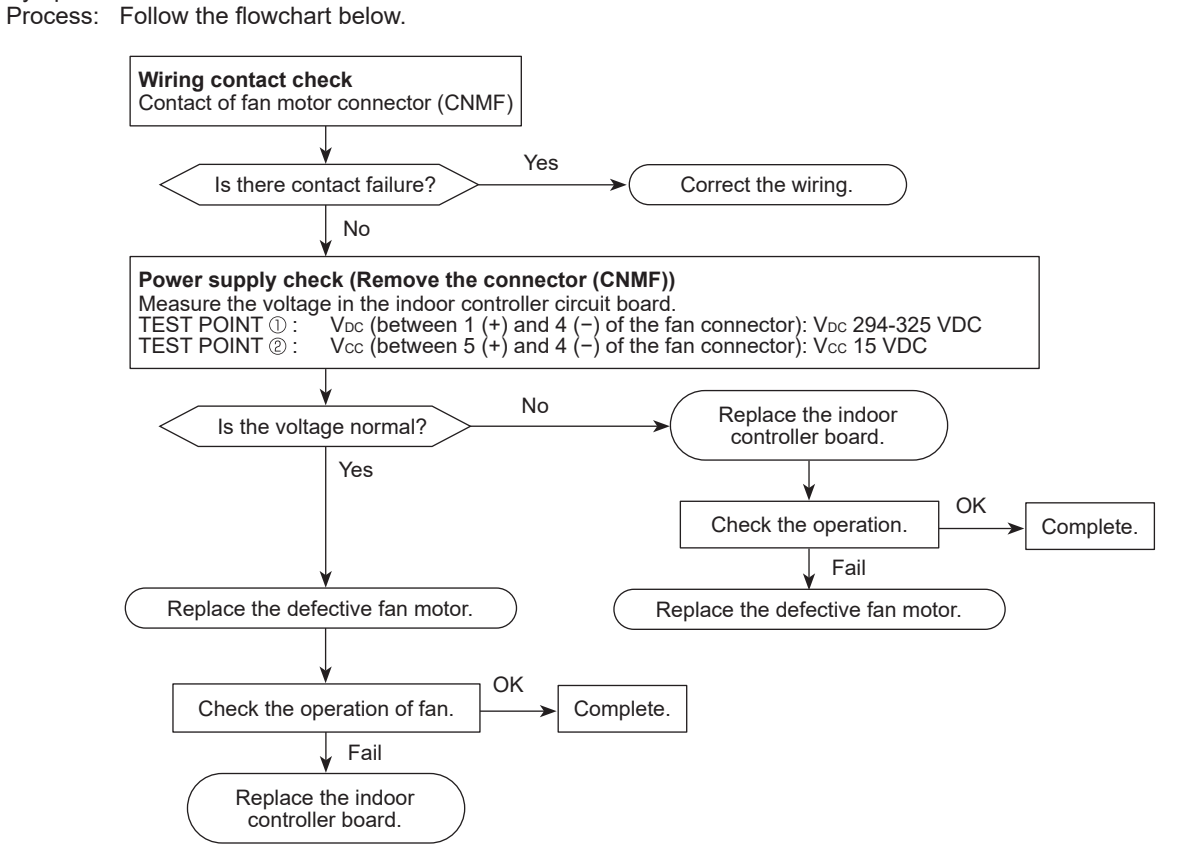

Symptom: The fan motor does not stop when pressing the stop button on the remote controller.

The fan motor starts to rotate when turning on the breaker.

Process: The connector for emergency operation on the indoor controller board is possibly set to ON. Check the setting of SWE. Set SWE to OFF if it is set to ON.

OCH858

## 9-7. TEST POINT DIAGRAM

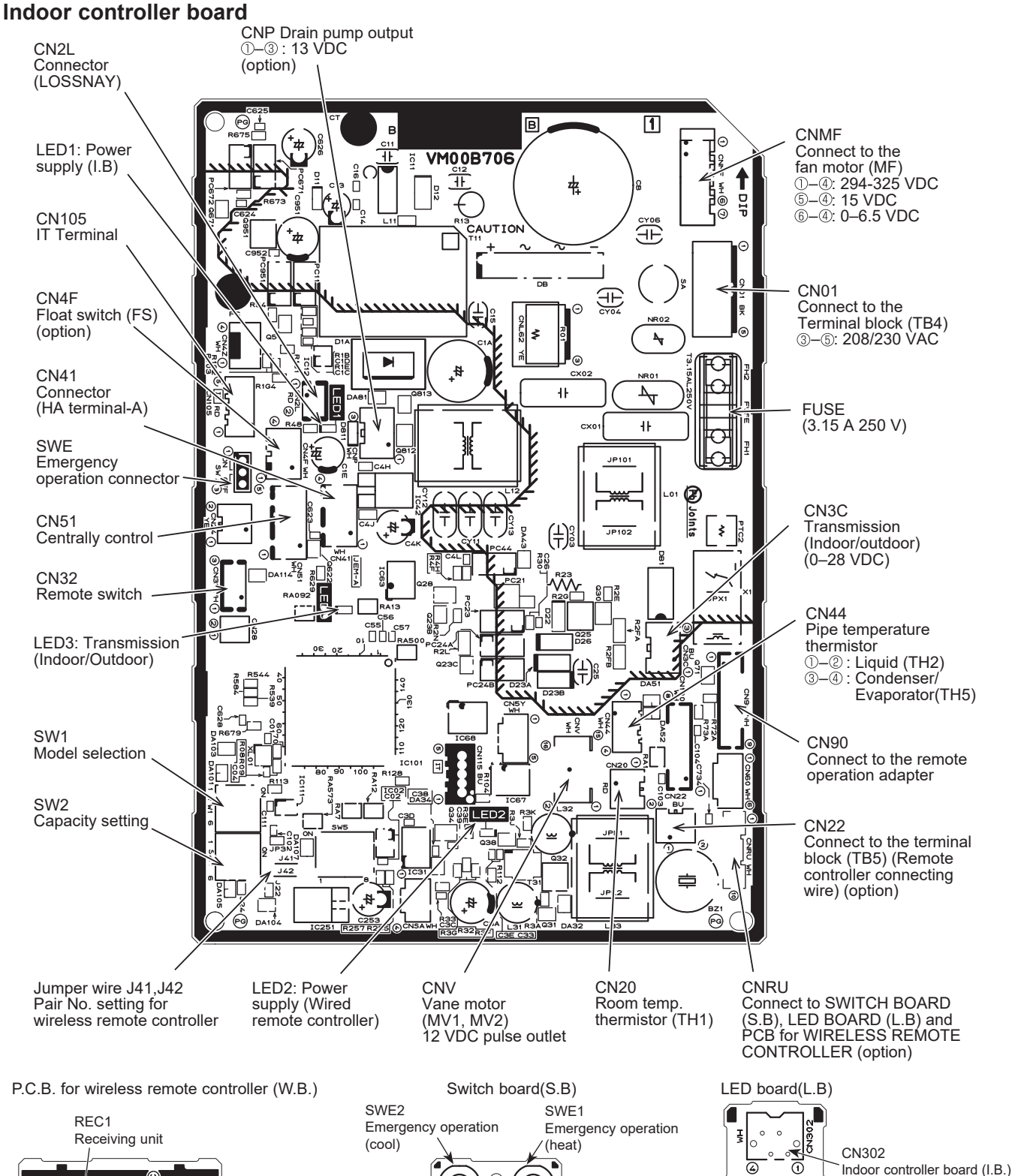

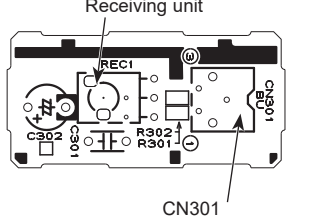

Indoor controller board (I.B.) Connected to CNRU CN303 Indoor controller board (I.B.) Connected to CNRU \_ED

LED2

Connected to CNRU

Operation indicator:

Preparation for heating:

LED1

green

LED2

orange

27

## 9-8. FUNCTIONS OF DIP SWITCH AND JUMPER WIRE

Each function is controlled by the DIP switch and the jumper wire on the indoor controller board.

The black square (■) indicates a switch position.

| Switch<br>Jumper wire | Functions                                                       | Setting by the DIP switch                                                                                               | n and jumper wire                                   | Remarks                                                                                                    |
|-----------------------|-----------------------------------------------------------------|----------------------------------------------------------------------------------------------------|-----------------------------------------------------|----------------------------------------------------------------------------------------------------|
| SW1                   | Model<br>settings                                               | MODELS<br>PKA-AL*NL                                                                                                    | SETTING<br>123456<br>OFF                            |                                                                                                    |
| SW2                   | Capacity<br>settings                                            | MODEL         SW2           12         ON<br>OFF         1 2 3 4 5 6           18         ON<br>OFF         1 2 3 4 5 6 |                                                     |                                                                                                    |
| J41<br>J42            | Pair number<br>setting with<br>wireless<br>remote<br>controller | Wireless remote<br>controller settingControl Per<br>J410Short1Open2Short3–9Open                                         | CB setting<br>J42<br>Short<br>Short<br>Open<br>Open | <initial setting=""><br/>Wireless remote controller: 0<br/>Control PCB: 0<br/>4 pair number settings are supported.<br/>The pair number settings of the wireless remote<br/>controller and indoor control PCB (J41/J42) are<br/>given in the table on the left.</initial> |

## **10** FUNCTION SETTING

## UNIT FUNCTION SETTING BY THE REMOTE CONTROLLER

Each function can be set as necessary using the remote controller. The setting of function for each unit can only be done by the remote controller.

(1) Functions available when setting the unit number to "Grp."

Refer to the service manual that comes with each outdoor unit.

(2) Functions available when setting the unit numbers to 1-4 or "All" (07 in case of wireless remote controller)

| Function                                | Settings                 | Mode No. | Setting<br>No. | Initial setting | Setting |
|-----------------------------------------|--------------------------|----------|----------------|-----------------|---------|
| Filter sign                             | 100 Hr                   |          | 1              | 0               |         |
|                                         | 2500 Hr                  | 07       | 2              |                 |         |
|                                         | No filter sign indicator |          | 3              |                 |         |
| Fan speed                               | Silent                   |          | 1              |                 |         |
|                                         | Standard                 | 08       | 2              |                 |         |
|                                         | High ceiling             |          | 3              | 0               |         |
| Fan speed during the cooling thermostat | Setting fan speed        |          | 1              | 0               |         |
| is OFF                                  | Stop                     | 27       | 2              |                 |         |
|                                         | Extra low                |          | 3              |                 |         |

## 11-1. ROTATION FUNCTION(AND BACK-UP FUNCTION, 2ND STAGE CUT-IN FUNCTION)

Connect optional wired remote controller through Terminal Block kit (PAC-SH29TC-E) to PKA type.

11-1-1. Operation

11

#### (1) Rotation function (and Back-up function)

#### Outline of functions

· Main and sub unit operate alternately according to the interval of rotation setting.

- Main and sub unit should be set by refrigerant address. (Outdoor DIP switch setting)
- Refrigerant address"00"→ Main unit
- Refrigerant address"01" ---> Sub unit
- · When an error occurs to one unit, another unit will start operation. (Back-up function)

#### System constraint

- This function is available only by the grouping control system(INDOOR UNIT : OUTDOOR UNIT=1:1) of 2 refrigerant groups. (Refer to Fig. 1)
- Main indoor unit should be connected for wired remote controller and the transmission line (TB5) for main and sub unit should also be connected. (Refer to Fig. 1)
- (This function cannot be set by wireless remote controller.)
- · Set refrigerant address of each unit. (DIP switch on the outdoor unit…Refrigerant address 00/01)

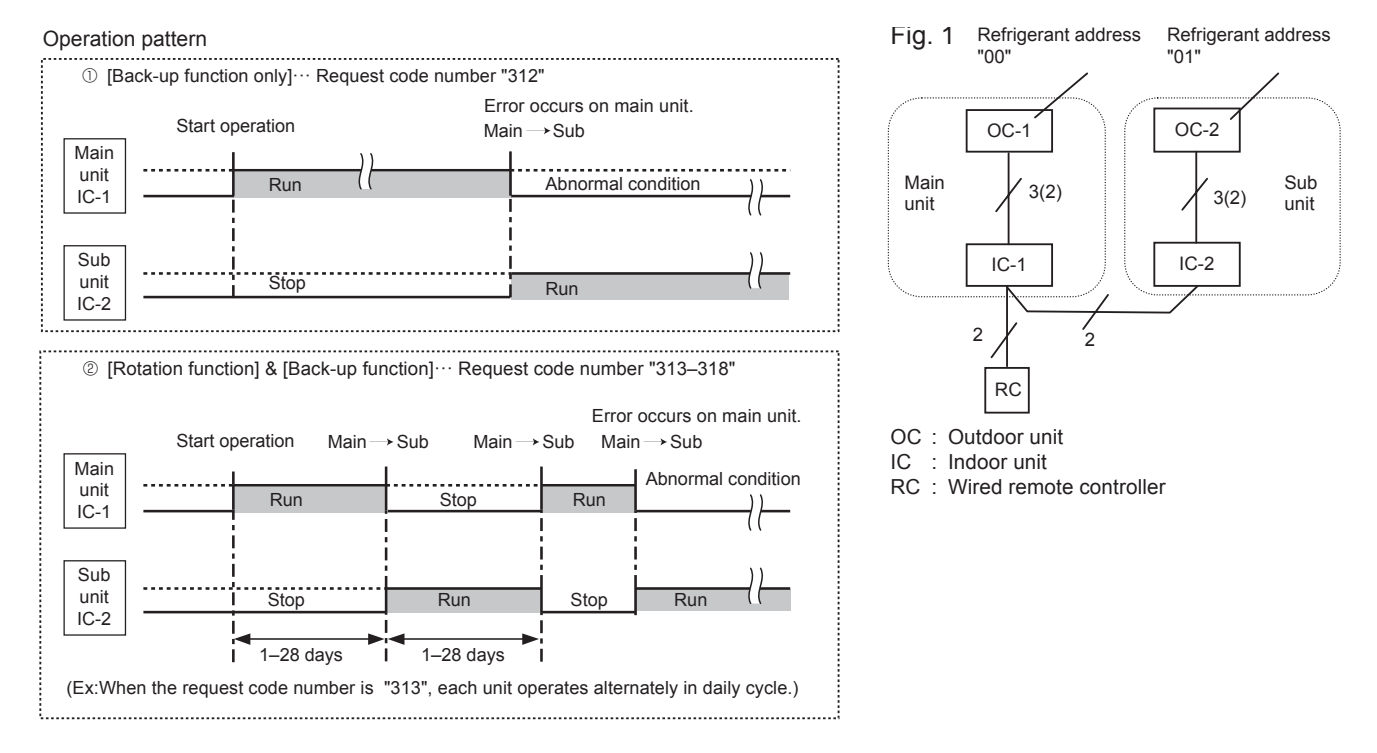

#### Note:

- · When the unit is restarted to operate after turning off the power or operation OFF status, the unit which was operating will start operation.
- To operate the main unit, refer to "11-1-2. How to set rotation function(Back-up function, 2nd stage cut-in function)" and set the request code No. which is not the same as the current one, then set again the former request code No.

#### (2) 2nd stage cut-in function

#### Outline of functions

- · When the 1st unit CANNOT supply sufficient capacity for exceptionally high-demand conditions and the actual room temperature reaches set point(\*), the 2nd unit starts operation in conjunction with the 1st unit.
- · Once the actual room temperature goes down to 4°C [8°F] below set point(\*), the 2nd unit stops operation automatically.
- (\* set point = set temperature by R/C (remote controller) + 4, 6, 8°C [8, 10.8, 14.4°F] (selectable) )
- · Number of operating units is determined according to the room temperature and set point.
- · When room temperature reaches higher than set point, standby unit starts. (2 units operation)
- · When room temperature falls below set point -4°C [-8°F], standby unit stops. (1 unit operation)

#### System constraint

· This function is available only in cooling mode.

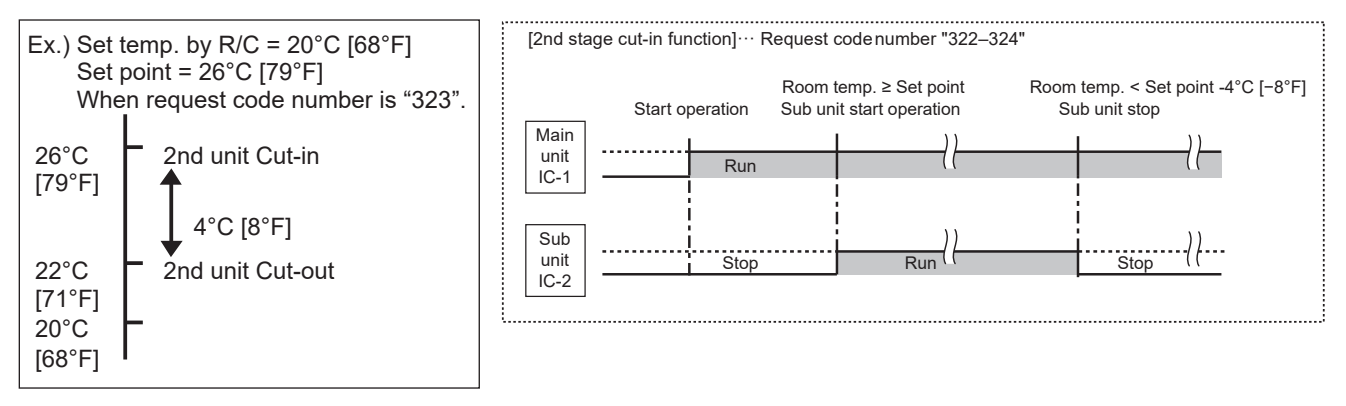

### **11-2. BACK-UP HEATING FUNCTION**

#### 11-2-1. Operation

The back-up heater turns ON when both of the following conditions have been satisfied:

A) When the heater ON delay time has passed and the room temperature, which is measured every minute, has not increased three times in a row compared with the temperature before the heater ON delay time started.

Note: The heater ON delay time starts when the condition of "set temperature – room temperature >  $0.5^{\circ}C$  [1°F]" has been satisfied. B) Set temperature – room temperature  $\geq 1.5^{\circ}C$  [3°F]

The back-up heater turns OFF when the following condition has been satisfied:

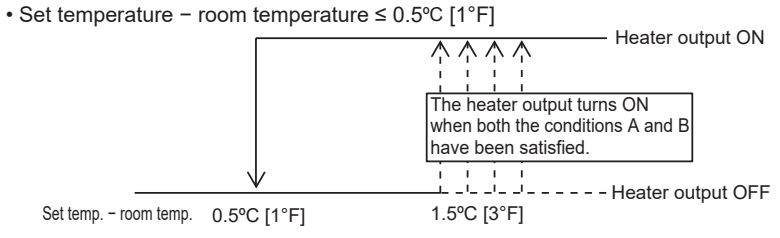

#### 11-2-2. How to change the heater ON delay time

You can set these functions by wired remote controller.

#### Notes:

- 1. Both main and sub units should be set in the same setting.
- 2. Every time replacing indoor controller board for service, the function should be set again.
- 3. Stop the air-conditioner operation before changing the heater ON delay time.

#### **Request code list**

| Setting No.<br>(Request code) | Setting contents                               | Initial setting |
|-------------------------------|------------------------------------------------|-----------------|
| No.1<br>(390)                 | Monitoring the request code of current setting |                 |
| No.2<br>(391)                 | 10 minutes                                     |                 |
| No.3<br>(392)                 | 15 minutes                                     |                 |
| No.4<br>(393)                 | 20 minutes                                     | 0               |
| No.5<br>(394)                 | 25 minutes                                     |                 |
| No.6<br>(395)                 | 5 minutes                                      |                 |
| No.7<br>(396)                 | 1 minutes                                      |                 |

#### 11-2-3. How to connect

When connecting to the connector CN24 of the indoor unit, use PAC-SE56RA-E (optional parts).

## 12 DISASSEMBLY PROCEDURE

NOTE: Turn OFF the power supply before disassembly. Be careful when removing heavy parts.

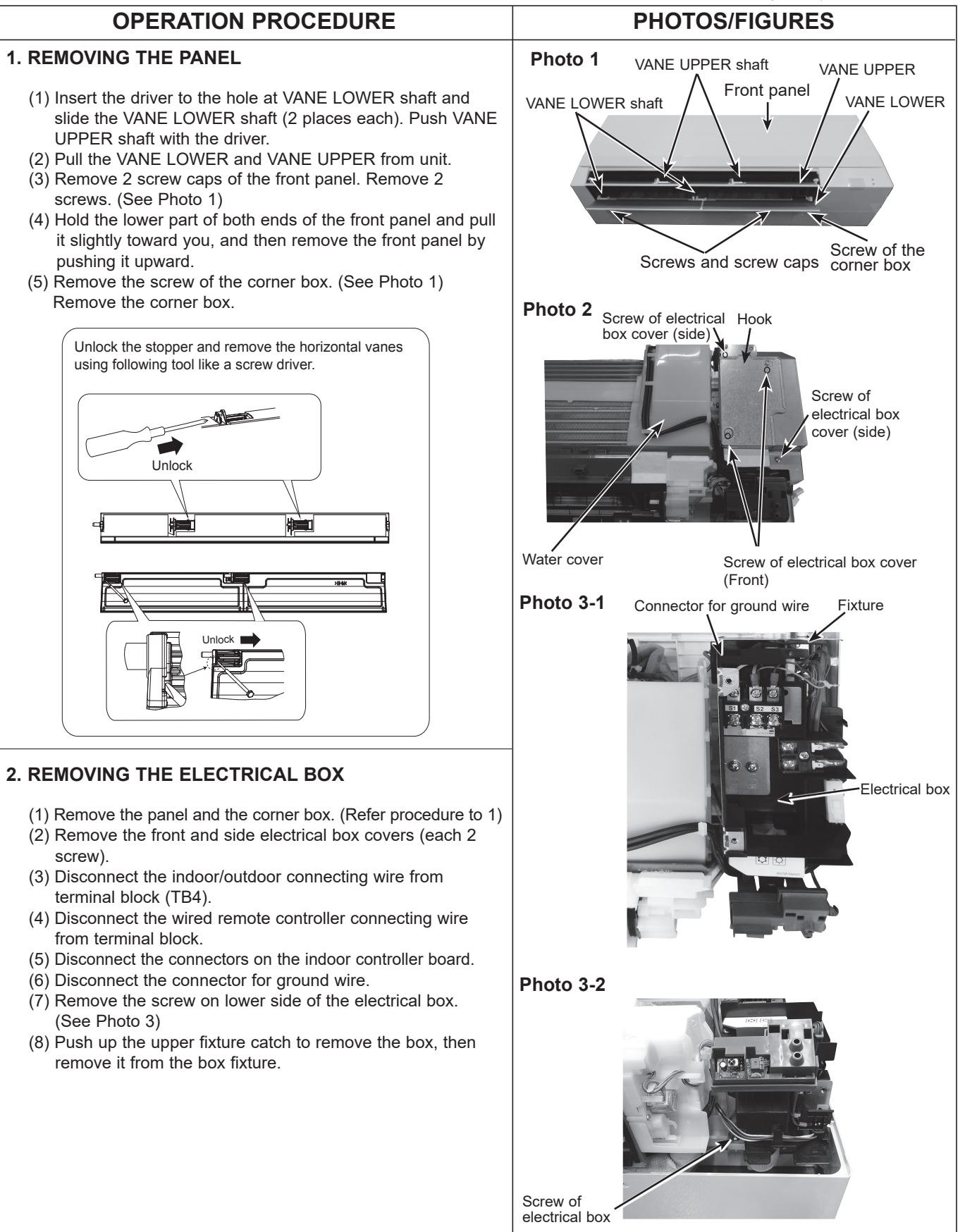

OCH858

## **OPERATION PROCEDURE**

#### 3. REMOVING THE INDOOR CONTROLLER BOARD, THE WIRELESS REMOTE CONTROLLER BOARD AND THE LED BOARD

- (1) Remove the panel and the corner box. (Refer to procedure 1)
- (2) Remove the front and side electrical box covers (each 2 screw).
- (3) Disconnect the connectors on the indoor controller board. (See Photo 4)
- (4) Remove the switch board holder and open the cover.
- (5) Pull out the indoor controller board toward you then remove the indoor controller board and switch board. (See Photo 4)
- (6) Remove the holder of wireless remote controller board and LED board.
- (7) Disconnect the connector of wireless remote controller board and LED board.
- (8) Remove the wireless remote controller board and LED board from the holder.

## 4. REMOVING THE NOZZLE ASSEMBLY (with VANE and VANE MOTOR) AND DRAIN HOSE

- (1) Remove the panel and corner box. (Refer to procedure 1)
- (2) Remove the electrical box covers. (Refer to procedure 2)
- (3) Disconnect the vane motor connector (CNV) on the indoor controller board.
- (4) Push fixture and pull out the drain hose from the nozzle assembly, and remove nozzle assembly. (See Photo 6)

## 5. REMOVING THE VANE MOTOR

- (1) Remove the nozzle assembly. (Refer to procedure 4)
- (2) Remove 2 screws of the vane motor unit cover, and pull out the vane motor unit.
- (3) Remove screw of the vane motor (LOWER).
- (4) Remove the vane motor (LOWER) from the vane motor unit cover.
- (5) Disconnect the connector (white) from the vane motor. (LOWER)
- (6) Remove 2 screw of the vane motor (UPPER).
- (7) Remove the vane motor (UPPER) from the vane motor unit cover.
- (8) Disconnect the connector (blue) from the vane motor (UPPER).

## PHOTOS/FIGURES

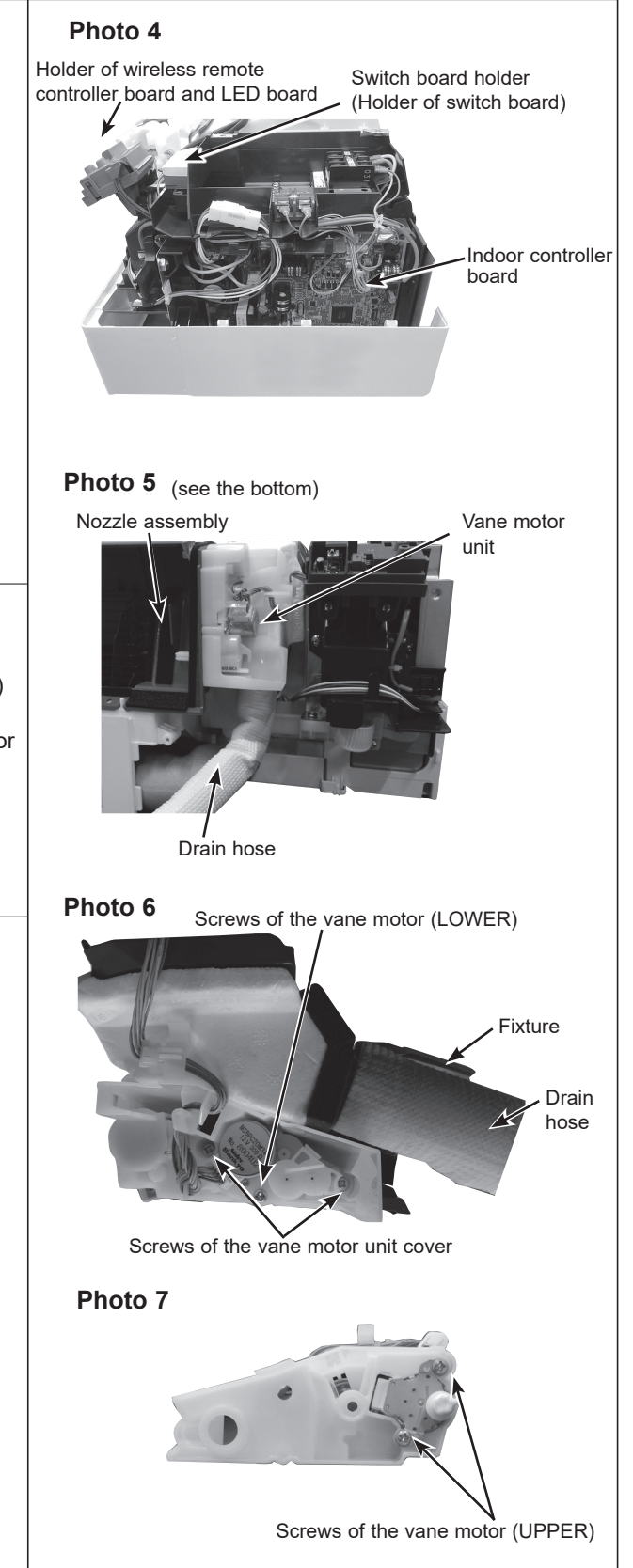

## **OPERATION PROCEDURE**

### 6. REMOVING THE INDOOR FAN MOTOR AND THE LINE FLOW FAN

- (1) Remove the panel and the corner box. (Refer to procedure 1)
- (2) Remove the electrical box (Refer to procedure 2) and the nozzle assembly (Refer to procedure 4).
- (3) Remove the water cover. (See Photo 2)
- (4) Loosen the screw fixing the line flow fan. (See Photo 9)
- (5) Remove 3 screws fixing the motor bed. (See Photo 8)
- (6) Remove the motor bed together with fan motor and motor band.
- (7) Release the 2 hooks of the motor band. Remove the motor band. Pull out the indoor fan motor.
- (8) Remove 2 screws fixing the left side of the heat exchanger. (See Photo 10)
- (9) Lift the heat exchanger, and pull out the line flow fan to the lower-left.
- \* When attaching the line flow fan, screw the line flow fan so 4mm, 5/32 inch gap is provided between the right end of the line flow fan and the right wall of the air passage of the box. (Photo 9)

Screws of the left side

of the heat exchanger

Photo 10

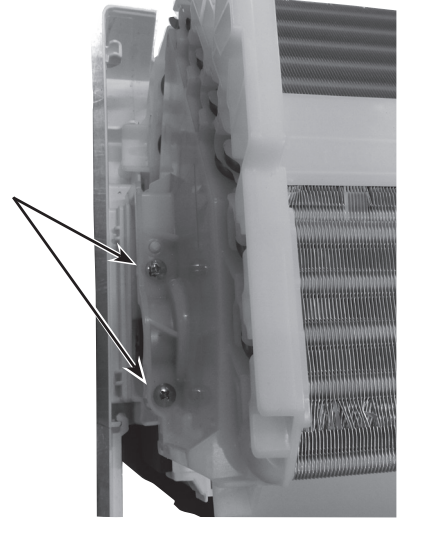

### 7. REMOVING THE PIPE TEMPERATURE THERMISTOR/LIQUID (TH2) AND COND./EVA. TEMP. THERMISTOR (TH5)

- (1) Remove the panel and the corner box. (Refer to procedure 1)
- (2) Remove the electrical box covers. (Refer to procedure 2)
- (3) Remove the water cover. (See Photo 2)
- (4) Remove the liquid pipe thermistor and gas pipe thermistors.
- (5) Disconnect the connector (CN44) on the indoor controller board. (TH2 and TH5/CN44)

## PHOTOS/FIGURES

#### Photo 8

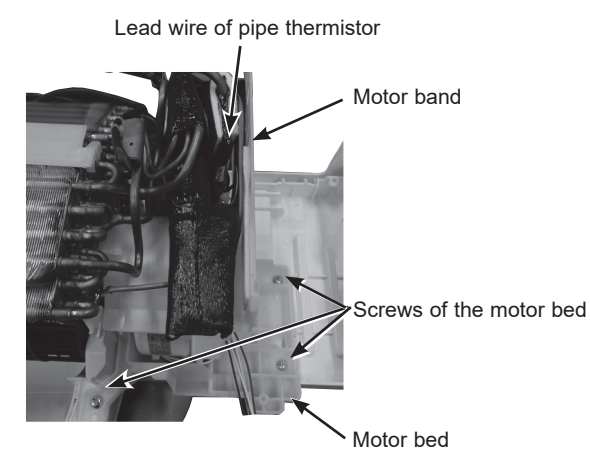

### Photo 9

Screw of the line flow fan

4 mm, 5/32 inch

### Photo 11

Condenser/evaporator temp. thermistor (TH5)

Connector for ground wire

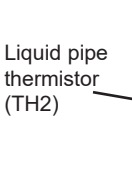

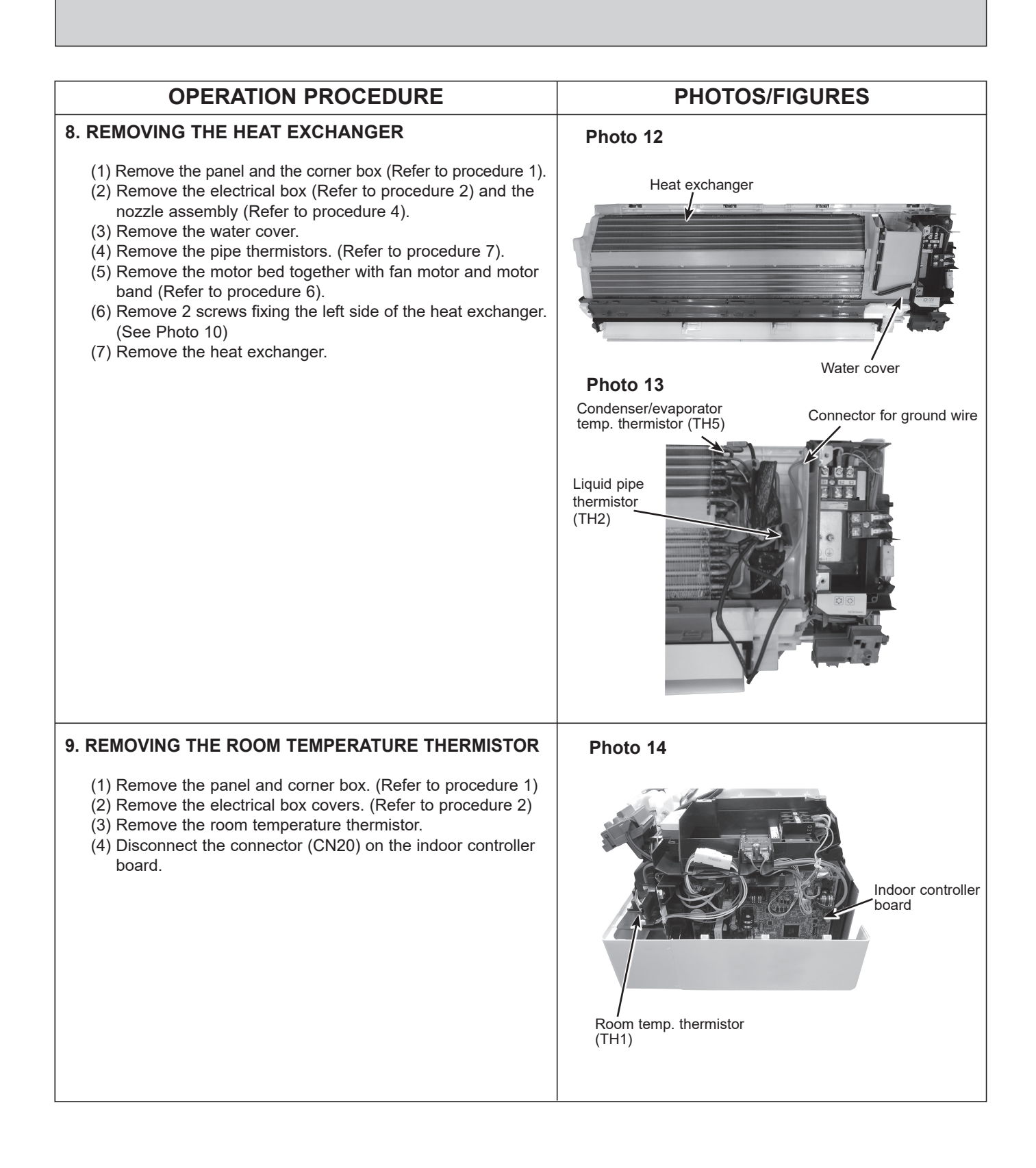

## 13 REMOTE CONTROLLER

## **13-1. REMOTE CONTROLLER FUNCTIONS**

### <PAR-42MAAUB>

## Controller interface

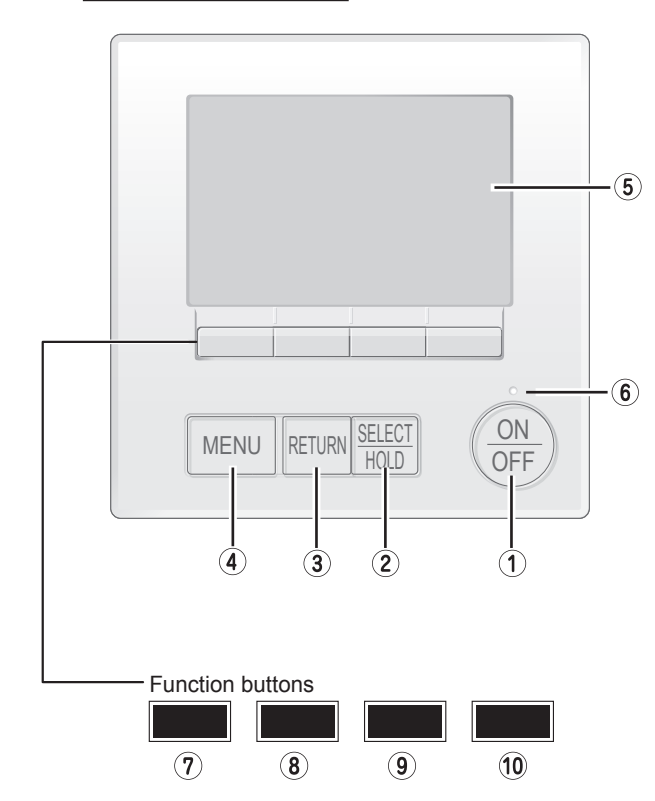

## ① [ON/OFF] button

Press to turn ON/OFF the indoor unit.

## ② [SELECT/HOLD] button

Press to save the setting. When the Main menu is displayed, pressing this button will enable/disable the HOLD function.

## ③ [RETURN] button

Press to return to the previous screen.

## ④ [MENU] button

Press to bring up the Main menu.

## **5 Backlit LCD**

Operation settings will appear.

When the backlight is off, pressing any button turns the backlight on and it will stay lit for a certain period of time depending on the screen.

When the backlight is off, pressing any button turns the backlight on and does not perform its function. (except for the [ON/OFF] button)

The functions of the function buttons change depending on the screen.

Refer to the button function guide that appears at the bottom of the LCD for the functions they serve on a given screen. When the system is centrally controlled, the button function guide that corresponds to the locked button will not appear.

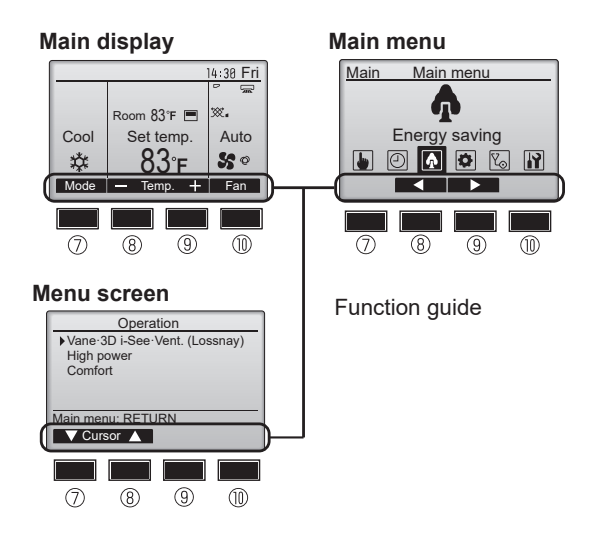

### 6 ON/OFF lamp

This lamp lights up in green while the unit is in operation. It blinks while the remote controller is starting up or when there is an error.

### ⑦ Function button [F1]

Main display: Press to change the operation mode. Menu screen: The button function varies with the screen.

### <sup>®</sup> Function button [F2]

Main display: Press to decrease temperature. Main menu: Press to move the cursor left. Menu screen: The button function varies with the screen.

### **9** Function button [F3]

Main display: Press to increase temperature. Main menu: Press to move the cursor right. Menu screen: The button function varies with the screen.

### ()) Function button [F4]

Main display: Press to change the fan speed. Menu screen: The button function varies with the screen.

### Display

The main display can be displayed in two different modes: "Full" and "Basic". The initial setting is "Full". To switch to the "Basic" mode, change the setting on the Main display setting. (Refer to operation manual included with remote controller.) <Basic mode>

### <Full mode>

| All icons are displayed for explanation.                                                                                                    |                                                                                                    |
|----------------------------------------------------------------------------------------------------|----------------------------------------------------------------------------------------------------|
| Image: Cool       Image: Cool                                                                                                    | (Cool Set temp.<br>↓ (Auto)<br>↓ (Auto) |
| ① Operation mode                                                                                                    |                                                                                                    |
| ② Preset temperature                                                                                                    | Appears when the Weekly timer is enabled.                                                                                                    |
| ③ Clock                                                                                                    | Appears while the units are operated in the energy saving                                                                                                    |
| ④ Fan speed                                                                                                    | Image: (with not appear on some models of indoor units)       Image: Image:                                                                                                    |
| <b>⑤ Button function guide</b>                                                                                                    | Appears while the outdoor units are operated in the silent mode.                                                                                                    |
| Functions of the corresponding buttons appear here.                                                                                                    |                                                                                                    |
| 6 SU<br>Appears when the ON/OFF operation is centrally controlled.                                                                                                    | Appears when the built-in thermistor on the remote control-<br>ler is activated to monitor the room temperature (1).                                                                                                    |
|                                                                                                    | vated to monitor the room temperature.                                                                                                    |
| Appears when the operation mode is centrally controlled.                                                                                                    | ladicates the vane setting                                                                                                    |
|                                                                                                    |                                                                                                    |
| Appears when the preset temperature is centrally controlled.                                                                                                    | Indicates the louver setting.                                                                                                    |
|                                                                                                    |                                                                                                    |
| Appears when the filter reset function is centrally controlled.                                                                                                    | Indicates the ventilation setting                                                                                                    |
|                                                                                                    |                                                                                                    |
| Indicates when filter needs maintenance.                                                                                                    | Appears when the preset temperature range is restricted.                                                                                                    |
| 1 Room temperature                                                                                                    |                                                                                                    |
|                                                                                                    | Appears when an energy saving operation is performed us-<br>ing a "3D i-see Sensor" function.                                                                                                    |
| Appears when the buttons are locked. $\square$                                                                                                    | Centrally controlled                                                                                                    |
| Image: Second state of the control of the control of the c | Appears for a certain period of time when a centrally-con-<br>trolled item is operated.                                                                                                    |
| appears when the timer is disabled by the centralized control system.<br>appears when the HOLD function is enable.                                                                                                    | A check code appears during the preliminary error.                                                                                                    |
|                                                                                                    |                                                                                                    |

Most settings (except ON/OFF, mode, fan speed, temperature) can be made from the Main menu.

37

#### Menu structure

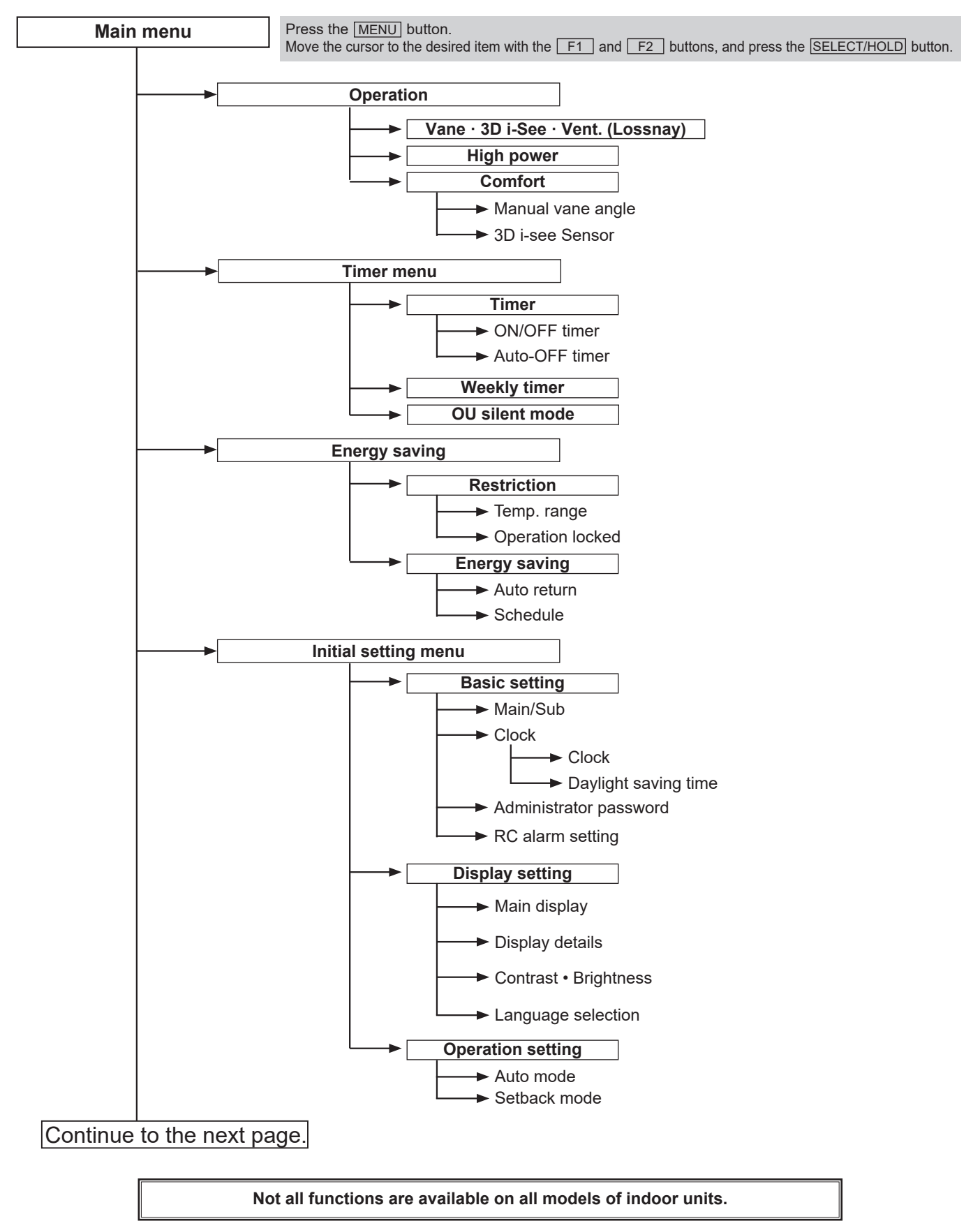

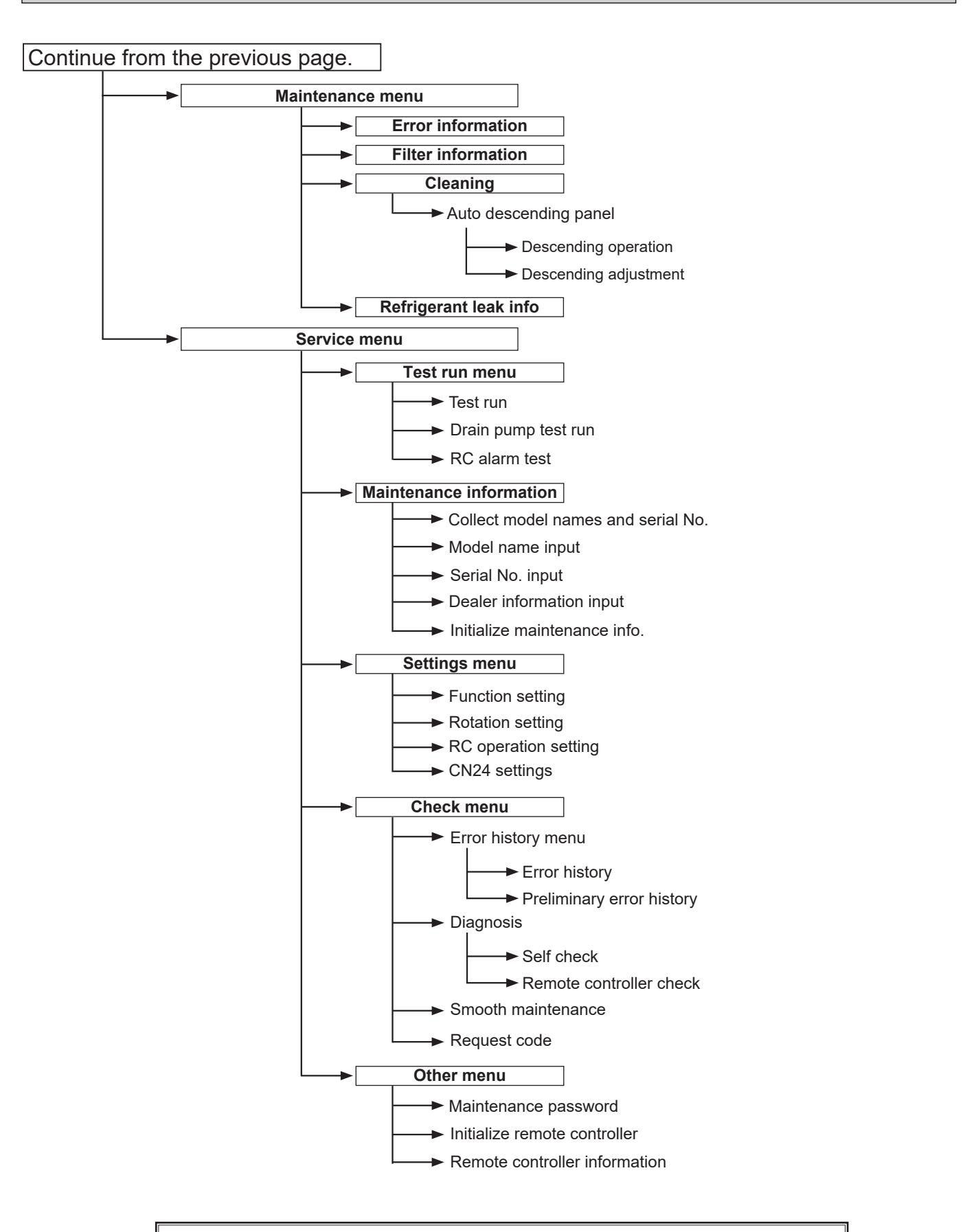

Not all functions are available on all models of indoor units.

#### Main menu list

| Main<br>menu       | Setting a                                                                       | ing and display items Setting details                                                                          |                                                                                                    |  |
|--------------------|---------------------------------------------------------------------------------|----------------------------------------------------------------------------------------------------|----------------------------------------------------------------------------------------------------|--|
| Operation          | peration Vane•3D i-See•Vent.<br>(Lossnay)<br>Vane · Louver · Vent.<br>(Lossnay) |                                                                                                    | Vane: Use to set the vertical air direction.<br>Louver: Use to set the horizontal air direction.<br>3D i-See sensor: This setting is available only for the air<br>conditioners that support easy setting function of motion<br>sensing air direction.<br>Vent: Use to set the amount of ventilation.<br>Use to set the vane angle.<br>• Select a desired vane setting.<br>Use to turn ON/OFF the louver.<br>• Select a desired setting from "ON" and "OFF."<br>Use to set the amount of ventilation.<br>• Select a desired setting from "Off," "Low," and "High." |  |
|                    | High power *3                                                                   |                                                                                                    | Use to reach the comfortable room temperature quickly.<br>• Units can be operated in the High-power mode for up to 30 minutes.                                                                                                    |  |
|                    | Comfort                                                                         | Manual<br>vane angle                                                                                           | Use to fix each vane angle.                                                                                                    |  |
|                    |                                                                                 | 3D i-see Sensor                                                                                                | Use to set the following functions for 3D i-see Sensor.<br>• Air distribution • Energy saving option • Seasonal airflow                                                                                                    |  |
| Timer              | Timer                                                                           | ON/OFF timer *1                                                                                                | Use to set the operation ON/OFF times.<br>• Time can be set in 5-minute increments.                                                                                                    |  |
|                    |                                                                                 | Auto-Off<br>timer                                                                                              | Use to set the Auto-Off time.<br>• Time can be set to a value from 30 to 240 in 10-minute increments.                                                                                                    |  |
|                    | Weekly timer *1, *2                                                             |                                                                                                    | Use to set the weekly operation ON/OFF times.<br>• Up to 8 operation patterns can be set for each day.<br>(Not valid when the ON/OFF timer is enabled.)                                                                                                    |  |
|                    | OU silent mode <sup>*1, *3</sup>                                                |                                                                                                    | Use to set the time periods in which priority is given to quiet operation of outdoor units over temperature control. Set the Start/Stop times for each day of the week.<br>•Select the desired silent level from "Normal," "Middle," and "Quiet."                                                                                                    |  |
| Energy saving      | Restriction Temp. range *2                                                      |                                                                                                    | Use to restrict the preset temperature range.<br>• Different temperature ranges can be set for different operation modes.                                                                                                    |  |
|                    |                                                                                 | Operation<br>locked                                                                                            | Use to lock selected functions.<br>• The locked functions cannot be operated.                                                                                                    |  |
|                    | Energy<br>saving                                                                | Auto return *2                                                                                                 | <ul> <li>Use to get the units to operate at the preset temperature after performing energy saving operation for a specified time period.</li> <li>Time can be set to a value from 30 and 120 in 10-minute increments. (This function will not be valid when the preset temperature ranges are restricted.)</li> </ul>                                                                                                    |  |
|                    |                                                                                 | Schedule <sup>*1, *3</sup>                                                                                     | <ul> <li>Set the start/stop times to operate the units in the energy saving mode for each day of the week, and set the energy saving rate.</li> <li>Up to 4 energy saving operation patterns can be set for each day.</li> <li>Time can be set in 5-minute increments.</li> <li>Energy saving rate can be set to a value from 0% or 50 to 90% in 10% increments.</li> </ul>                                                                                                    |  |
| Initial<br>setting | Basic<br>setting                                                                | Main/Sub         When connecting 2 remote controllers, one of them needs to be designated<br>a sub controller. |                                                                                                    |  |
|                    |                                                                                 | Clock                                                                                                    | Use to set the current time.                                                                                                    |  |
|                    |                                                                                 | Daylight<br>saving time                                                                                        | Set the daylight saving time.                                                                                                    |  |
|                    |                                                                                 | Administrator<br>password                                                                                      | <ul> <li>The administrator password is required to make the settings for the following items.</li> <li>Timer setting • Energy saving setting • Weekly timer setting</li> <li>Restriction setting • Outdoor unit silent mode setting</li> </ul>                                                                                                    |  |

\*1 Clock setting is required.
\*2 2°F (1°C) increments.
\*3 This function is available only when certain outdoor units are connected.

| Main menu          | Setting                      | and display items                       | Setting details                                                                                                    |  |
|--------------------|------------------------------|-----------------------------------------|----------------------------------------------------------------------------------------------------|--|
| Initial<br>setting | Display Main display setting |                                         | Use to switch between "Full" and "Basic" modes for the Main display, and use to change the background colors of the display to black.                                                                                                    |  |
|                    |                              | Display de-<br>tails                    | Make the settings for the remote controller related items as necessary.<br>Clock: The initial settings are "Yes" and "24h" format.<br>Temperature: Set either Celsius (°C) or Fahrenheit (°F).<br>Room temp.: Set Show or Hide.<br>Auto mode: Set Auto mode display or Only Auto display.                                                                                |  |
|                    |                              | Contrast •<br>Brightness                | Use to adjust screen contrast and brightness.                                                                                                    |  |
|                    | Language selection           |                                         | Use to select the desired language.                                                                                                    |  |
|                    | Operation setting            | Auto mode                               | Whether or not to use Auto mode can be selected by using the button.<br>This setting is valid only when indoor units with Auto mode function are<br>connected.                                                                                                    |  |
|                    |                              | Setback<br>mode                         | Whether or not to use the Setback mode can be selected by using the button.<br>This setting is valid only when indoor units with the Setback mode function are connected.                                                                                                    |  |
| Maintenance        | ntenance Error information   |                                         | <ul> <li>Use to check error information when an error occurs.</li> <li>Check code, error source, refrigerant address, model name, manufacturing number contact information (dealer's phone number) can be displayed.</li> <li>(The model name, manufacturing number, and contact information need to be registered in advance to be displayed.)</li> </ul>               |  |
|                    | Refrigerant leak info        |                                         | <ul> <li>Use to check error information when a refrigerant leakage occurs.</li> <li>Error code, error source, refrigerant address, unit model, manufacturing number, contact information (dealer's phone number) can be displayed.</li> <li>* The unit model, manufacturing number, and contact information need to be registered in advance to be displayed.</li> </ul> |  |
|                    | Filter information           |                                         | Use to check the filter status.<br>• The filter sign can be reset.                                                                                                    |  |
|                    | Cleaning                     | Auto<br>descending<br>panel             | Use to lift and lower the auto descending panel (Optional parts).                                                                                                    |  |
| Service            | Test run                     |                                         | Select "Test run" from the Service menu to bring up the Test run menu.<br>• Test run • Drain pump test run                                                                                                    |  |
|                    | Input maintenance            |                                         | <ul> <li>Select "Input maintenance Info." from the Service menu to bring up the<br/>Maintenance information screen.</li> <li>The following settings can be made from the Maintenance Information screen.</li> <li>Model name input</li> <li>Serial No. input</li> <li>Dealer information input</li> <li>Initialize maintenance info.</li> </ul>                          |  |
|                    | Settings                     | Function set-<br>ting                   | Make the settings for the indoor unit functions via the remote controller as necessary.                                                                                                    |  |
|                    | Check                        | Error history                           | Display the error history and execute "delete error history".                                                                                                    |  |
|                    |                              | Diagnosis                               | <b>Self check:</b> Error history of each unit can be checked via the remote controller.<br><b>Remote controller check:</b> When the remote controller does not work properly, use the remote controller checking function to troubleshoot the problem.                                                                                                    |  |
|                    |                              | Smooth main-<br>tenance <sup>*1</sup>   | Use to display the maintenance data of indoor/outdoor units.                                                                                                    |  |
|                    |                              | Request code                            | Use to check operation data such as thermistor temperature and error information.                                                                                                    |  |
|                    | Others                       | Maintenance<br>password                 | Use to change the maintenance password.                                                                                                    |  |
|                    |                              | Initialize re-<br>mote controller       | Use to initialize the remote controller to the factory shipment status.                                                                                                    |  |
|                    |                              | Remote con-<br>troller infor-<br>mation | Use to display the remote controller model name, software version, and serial number.                                                                                                    |  |

\*1 This function is available only when certain outdoor units are connected.

#### <PAR-SL101A-E>

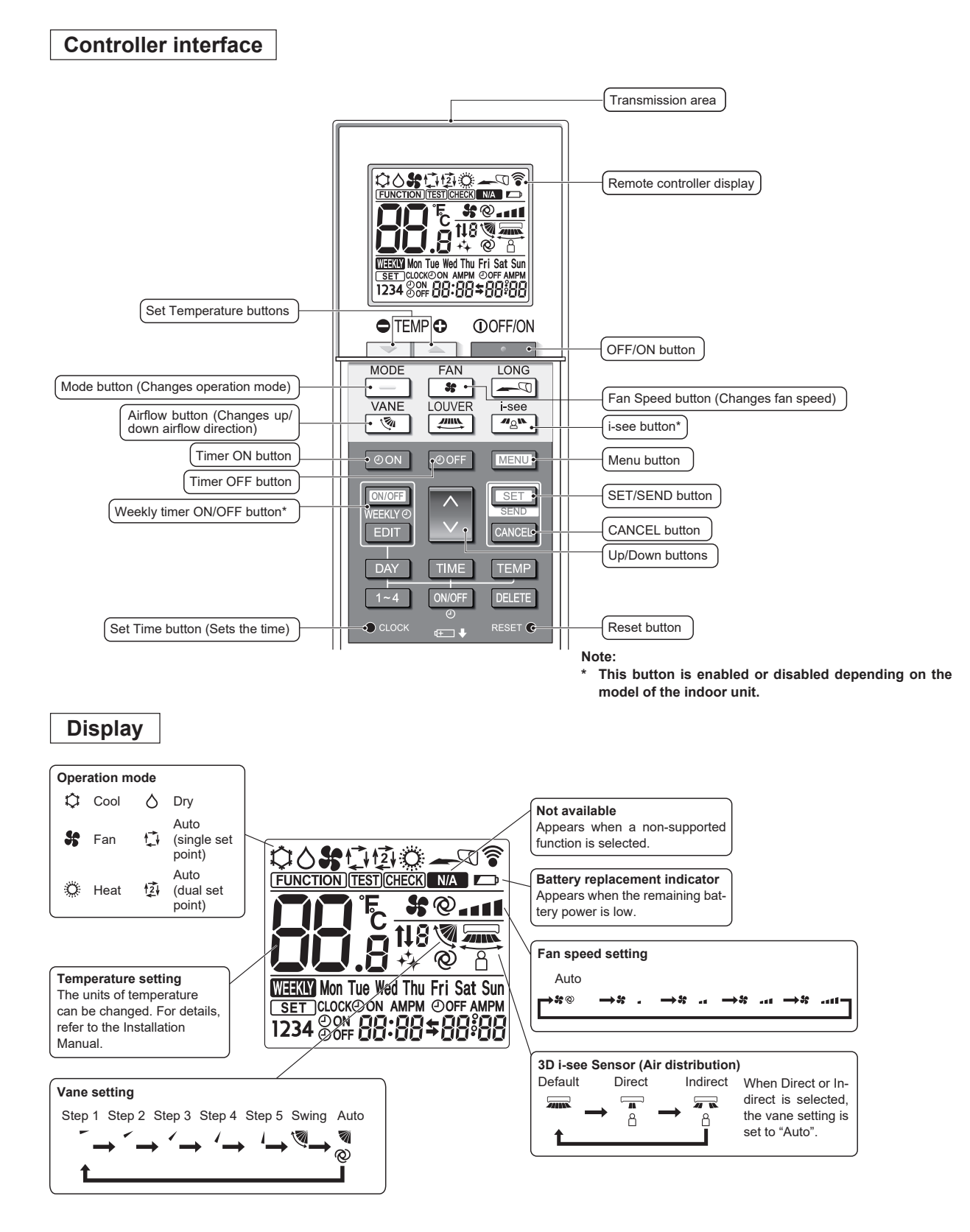

## 13-2. ERROR INFORMATION

#### When an error occurs, the following screen will appear. Check the error status, stop the operation, and consult your dealer.

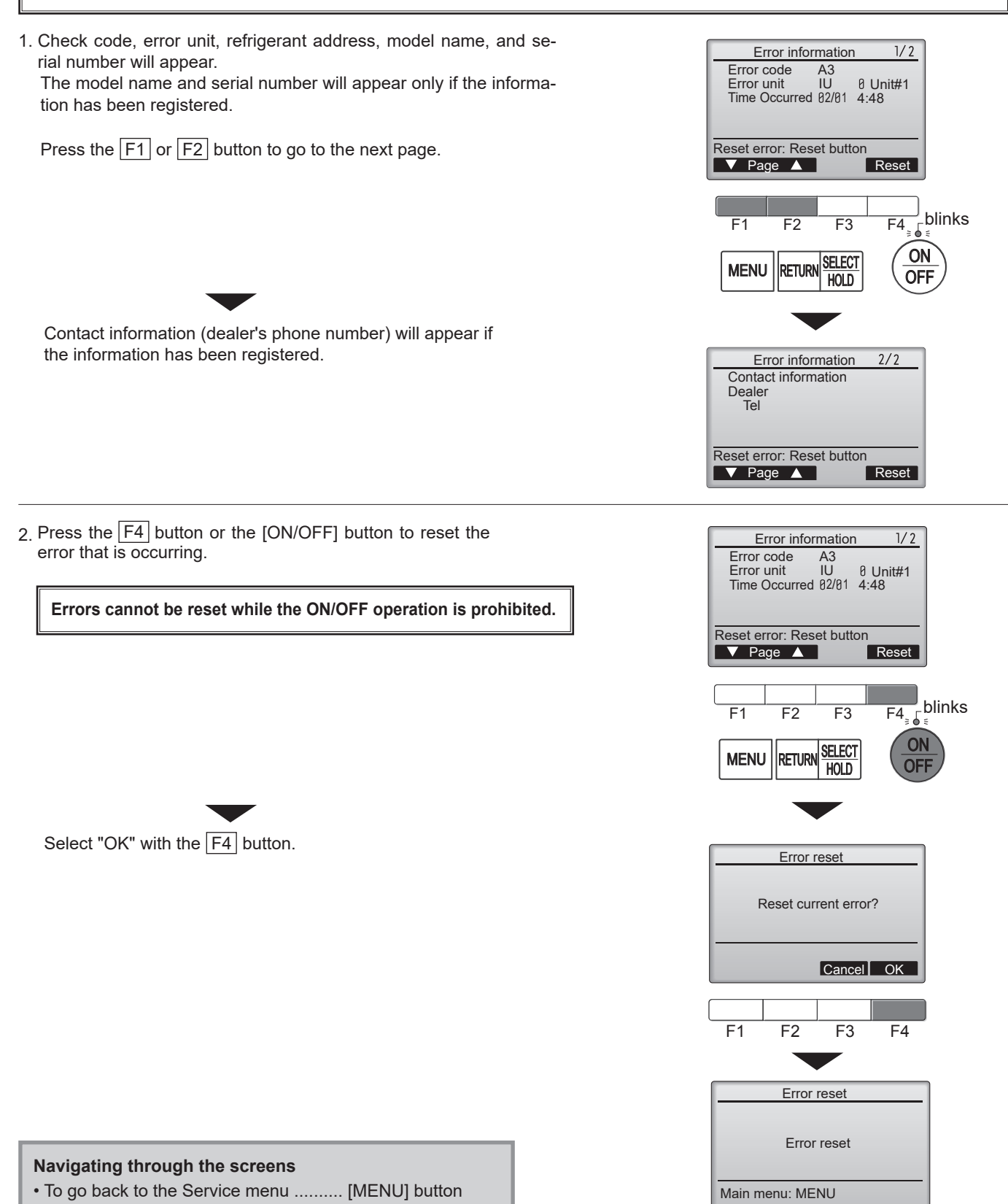

## Checking the error information

While no errors are occurring, page 2/2 of the error information can be viewed by selecting "Error information" from the Maintenance menu. Errors cannot be reset from this screen.

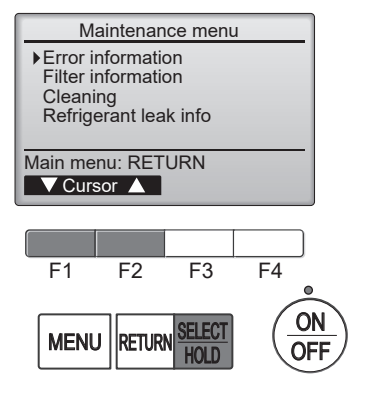

## 13-3. SERVICE MENU

#### Maintenance password is required

1. Select "Service" from the Main menu, and press the [SELECT/HOLD] button.

\*At the main display, the menu button and select "Service" to make the maintenance setting.

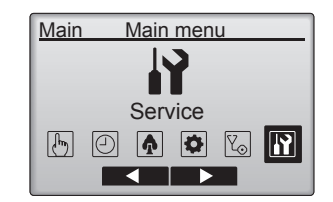

2. When the Service menu is selected, a window will appear asking for the password.

To enter the current maintenance password (4 numerical digits), move the cursor to the digit you want to change with the  $\boxed{F1}$  or  $\boxed{F2}$  button.

Set each number (0 through 9) with the F3 or F4 button.

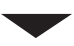

Then, press the [SELECT/HOLD] button.

- Note: The initial maintenance password is "9999". Change the default password as necessary to prevent unauthorized access. Have the password available for those who need it.
  - : If you forget your maintenance password, you can initialize the password to the default password "9999" by pressing and holding the  $\boxed{F1}$  button for 10 seconds on the maintenance password setting screen.
- 3. If the password matches, the Service menu will appear.

The type of menu that appears depends on the connected indoor units' type.

Note: Air conditioning units may need to be stopped to make only at "Settings". There may be some settings that cannot be made when the system is centrally controlled.

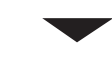

A screen will appear that indicates the setting has been saved.

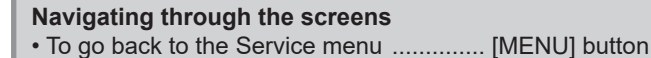

• To return to the previous screen ...... [RETURN] button

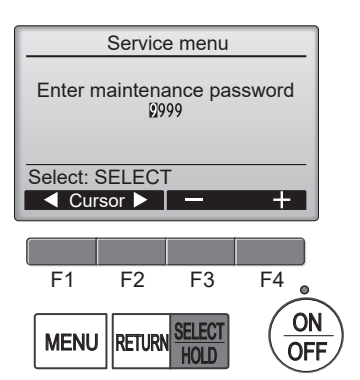

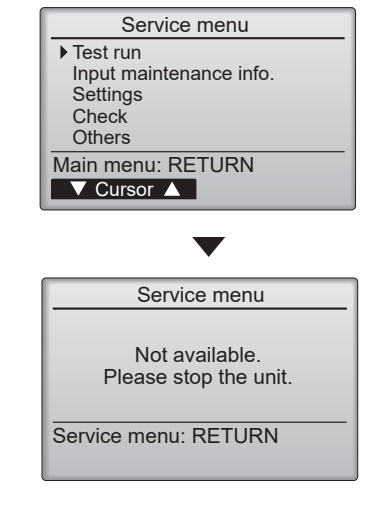

### **13-4. TEST RUN** 13-4-1. PAR-42MAAUB

1. Select "Service" from the Main menu, and press the [SELECT/HOLD] button.

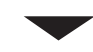

Select "Test run" with the F1 or F2 button, and press the [SELECT/HOLD] button.

2. Select "Test run" with the F1 or F2 button, and press the [SELECT/HOLD] button.

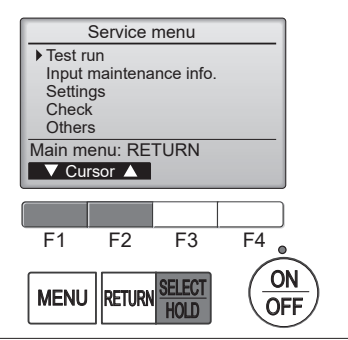

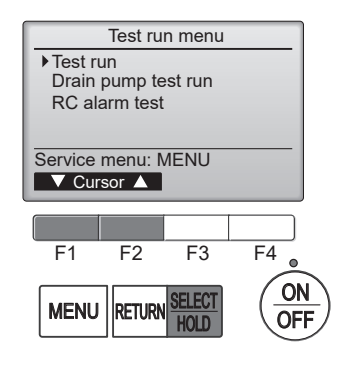

#### Test run operation

Press the F1 button to go through the operation modes in the order of "Cool and Heat".

Cool mode: Check the cold air blows out. Heat mode: Check the heat blows out.

Check the operation of the outdoor unit's fan.

Press the [SELECT/HOLD] button and open the Vane setting screen.

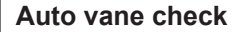

Check the auto vane with the F1 F2 buttons.

Press the [RETURN] button to return to "Test run operation".

Press the [ON/OFF] button.

When the test run is completed, the "Test run menu" screen will appear. The test run will automatically stop after 2 hours. \*The function is available only for the model with vanes.

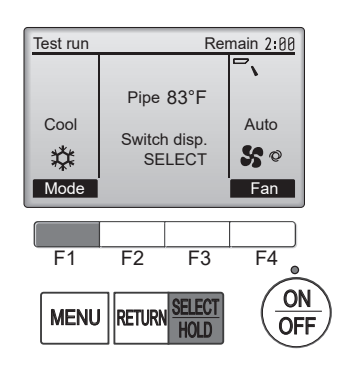

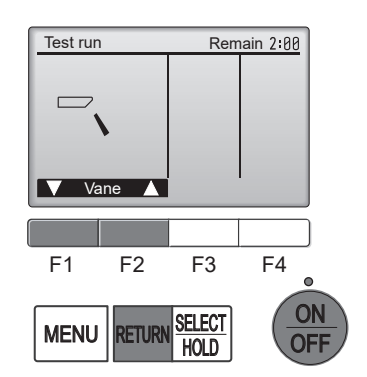

OCH858

46

#### 13-4-2. PAR-SL101A-E

- 1. Press the \_\_\_\_\_ button ① to stop the air conditioner.
- If the weekly timer is enabled (mean is on), press the button 3 to disable it (mean is off).
- 2. Press the  $\fbox$  button 2 for 5 seconds.
- CHECK comes on and the unit enters the service mode.
- 3. Press the MENU button 2.
  - TEST <sup>®</sup> comes on and the unit enters the test run mode.
- 4. Press the following buttons to start the test run.
  - -: Switch the operation mode between cooling and heating and start the test run.
  - \*: Switch the fan speed and start the test run.
  - Switch the airflow direction and start the test run.
  - : Switch the louver and start the test run.
  - SET: Start the test run.
- 5. Stop the test run.
  - Press the \_\_\_\_\_ button ① to stop the test run.
  - After 2 hours, the stop signal is transmitted.

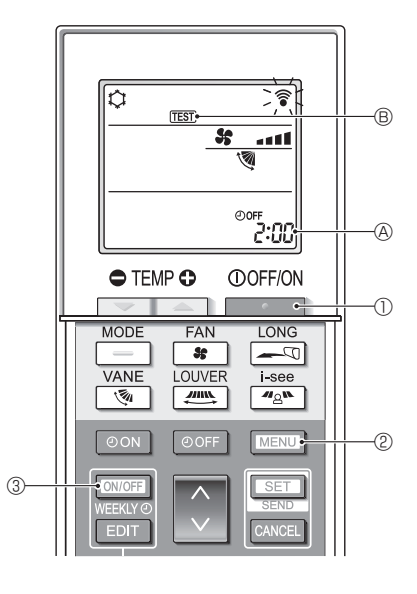

## 13-5. FUNCTION SETTING

### 13-5-1. PAR-42MAAUB

1. Select "Service" from the Main menu, and press the [SELECT/HOLD] button.

Select "Setting" from the Service menu, and press the [SELECT/HOLD] button.

Select "Function setting", and press the [SELECT/HOLD] button.

 Set the indoor unit refrigerant addresses and unit numbers with the F1 through F4 buttons, and then press the [SELECT/HOLD] button to confirm the current setting.

Note: Checking the indoor unit No. When the [SELECT/HOLD] button is pressed, the target indoor unit will start fan operation. If the unit is common or when running all units, all indoor units for the selected refrigerant address will start fan operation.

 Toggle through the pages with the F3 or F4 button. Select the mode number with the F1 or F2 button, and then press the [SELECT/HOLD] button.

4. Select the setting number with the F1 or F2 button.
Setting range for modes 1 through 28: 1 through 3
Setting range for modes 31 through 66: 1 through 15

5. When the settings are completed, press the [SELECT/HOLD] button to send the setting data from the remote controller to the indoor units.

When the transmission is successfully completed, the screen will return to the Function setting screen.

Note: • Make the above settings only on Mr. Slim units as necessary.

- The above function settings are not available for the CITY MULTI units.
- Refer to the indoor unit Installation Manual for the detailed information about initial settings, mode numbers, and setting numbers for the indoor units.
- Be sure to write down the settings for all functions if any of the initial settings has been changed after the completion of installation work.

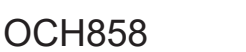

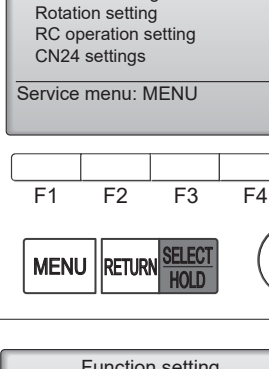

ON

OFF

Settings menu

Function setting

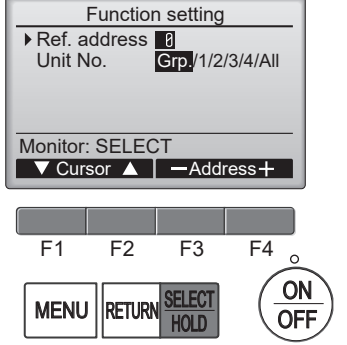

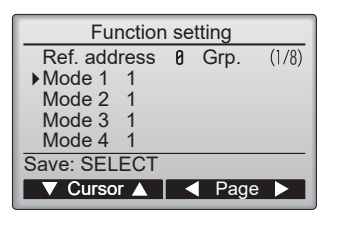

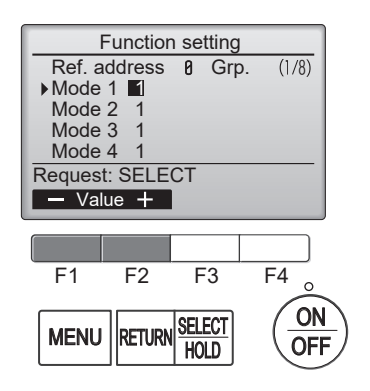

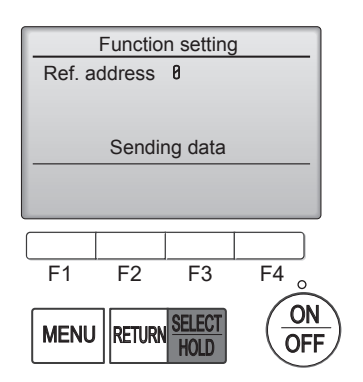

#### 13-5-2. PAR-SL101A-E

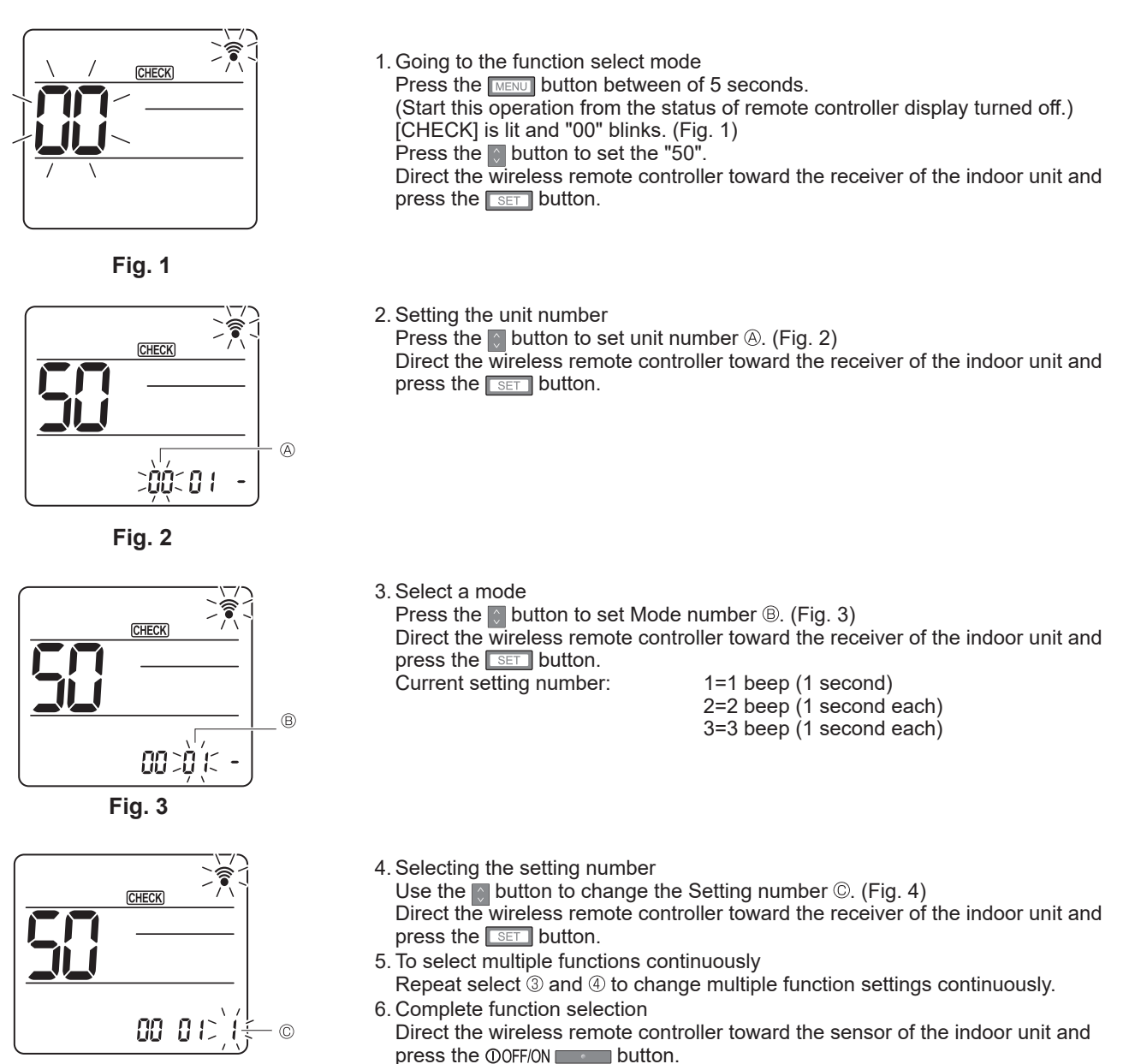

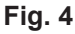

Note: Be sure to write down the settings for all functions if any of the initial settings has been changed after the completion of installation work.

## 13-6. ERROR HISTORY

#### 1. Select "Service" from the Main menu, and press the [SELECT/HOLD] button.

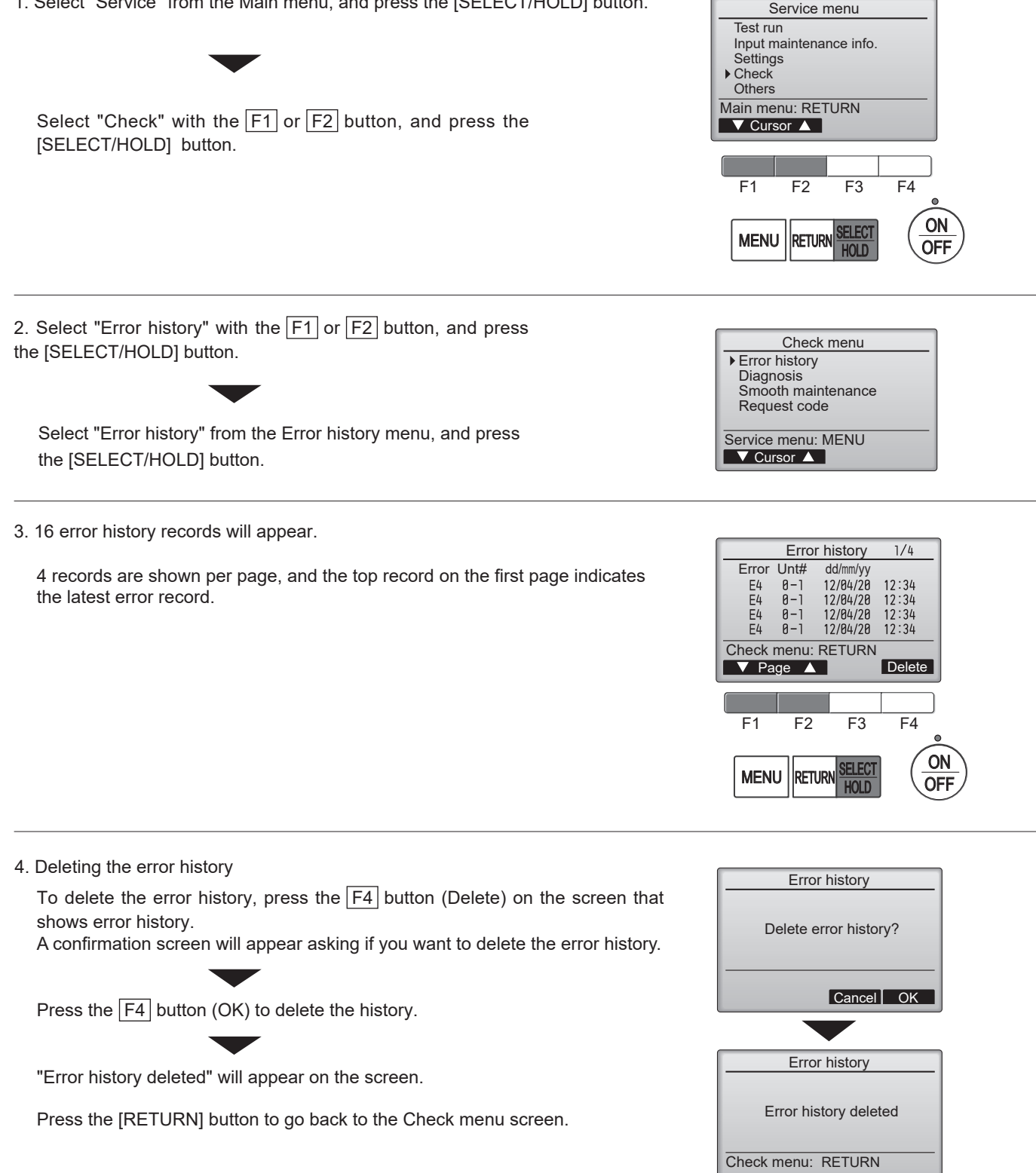

## 13-7. SELF-DIAGNOSIS

### 13-7-1. PAR-42MAAUB

1. Select "Service" from the Main menu, Diagnosis and press the [SELECT/HOLD] button. Self check Remote controller check Select "Check" from the Service menu, and press the [SELECT/HOLD] button. Service menu: MENU ▼ Cursor ▲ Select "Diagnosis" from the Check menu, and press the [SELECT/HOLD] button. F4 F2 F3 F1 Select "Self check" with the F1 or F2 button, ON and press the [SELECT/HOLD] button. MENU RETURN OF HOLD 2. With the F1 or F2 button, enter the refrigerant address, and press the [SELECT/HOLD] button. Self check Ref. address 0 Select: SELECT -Address+ 3. Check code, unit number, attribute will appear. Self check "-" will appear if no error history is available. Ref. address Й Error P4 Unt # 1 Grp.IC Return: RETURN Reset When there is no error history Self check Ref. address 0 Error -- Unt# - Grp. --Return: RETURN Reset 4. Resetting the error history Self check Ref. address Press the F4 button (Reset) on the screen that shows the error history. 0 Delete error history? A confirmation screen will appear asking if you want to delete the error history. Cancel OK Press the F4 button (OK) to delete the error history. If deletion fails, "Request rejected" will appear. Self check "Unit not exist" will appear if no indoor units that are correspond to the entered Ref. address Я address are found. Error history deleted

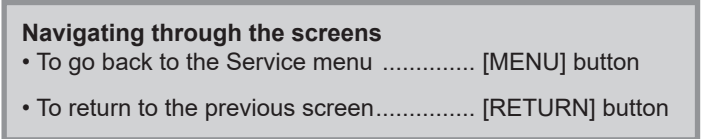

**OCH858** 

Return: RETURN

#### 13-7-2. PAR-SL101A-E

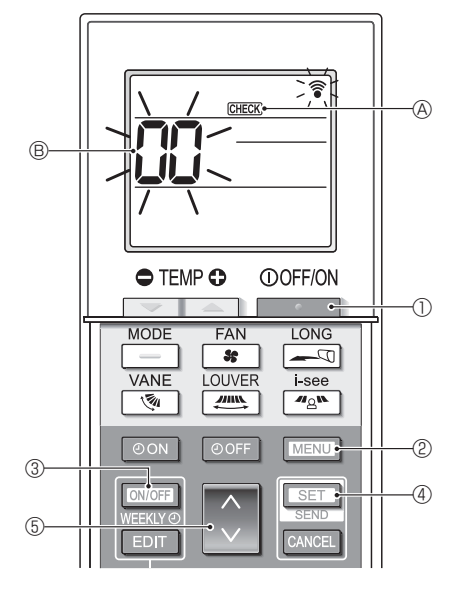

- 1. Press the \_\_\_\_\_ button ① to stop the air conditioner.
  - If the weekly timer is enabled (WEEKN is on), press the WEEKN button ③ to disable it (WEEKN is off).
- 2. Press the MENU button <sup>(2)</sup> for 5 seconds.
  - $\operatorname{\tiny CHECK} \ensuremath{\mathbb{A}}$  comes on and the unit enters the self-check mode.
- 3. Press the button (5) to select the refrigerant address (M-NET address) (8) of the indoor unit for which you want to perform the self-check.
- 4. Press the SET button ④.
  - If an error is detected, the check code is indicated by the number of beeps from the indoor unit and the number of blinks of the OPERATION INDICATOR lamp.
- 5. Press the \_\_\_\_\_ button ①.
  - GEEK (A) and the refrigerant address (M-NET address) (B) go off and the self-check is completed.

## **13-8. REMOTE CONTROLLER CHECK**

If operations cannot be completed with the remote controller, diagnose the remote controller with this function.

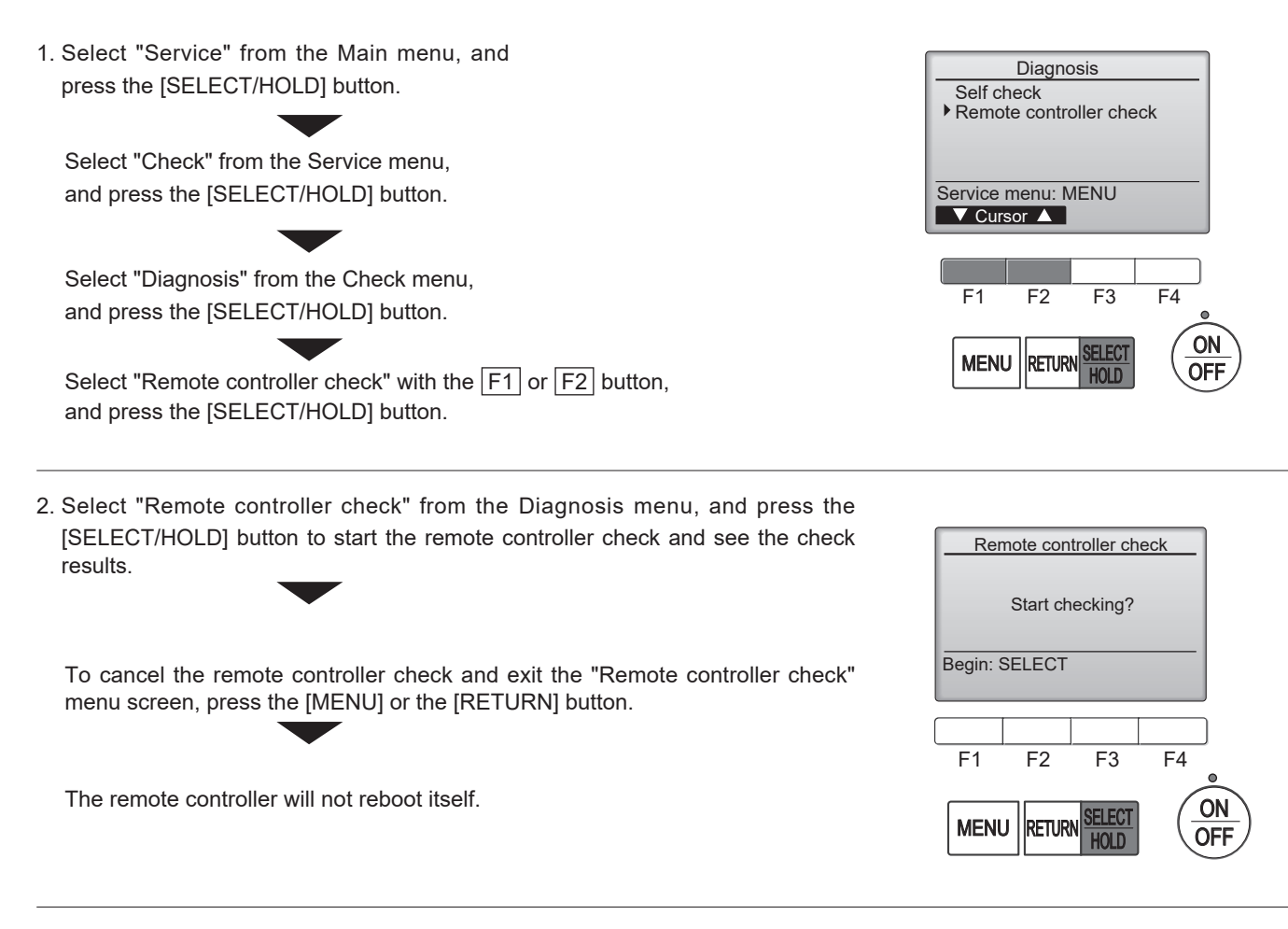

 OK: No problems are found with the remote controller. Check other parts for problems.

- E3, 6832: There is noise on the transmission line, or the indoor unit or another remote controller is faulty. Check the transmission line and the other remote controllers.
- NG (ALL0, ALL1): Send-receive circuit fault. The remote controller needs replacing.
- ERC: The number of data errors is the discrepancy between the number of bits in the data transmitted from the remote controller and that of the data that was actually transmitted over the transmission line. If data errors are found, check the transmission line for external noise interference.

If the [SELECT/HOLD] button is pressed after the remote controller check results are displayed, remote controller check will end, and the remote controller will automatically reboot itself.

Check the remote controller display and see if anything is displayed (including lines). Nothing will appear on the remote controller display if the correct voltage (8.5–12 VDC) is not supplied to the remote controller. If this is the case, check the remote controller wiring and indoor units.

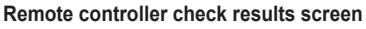

| Remote controller check |
|-------------------------|
| ОК                      |
| Exit : SELECT           |

## **13-9. SMOOTH MAINTENANCE**

1. Select "Service" from the Main menu, and press the [SELECT/HOLD] button.

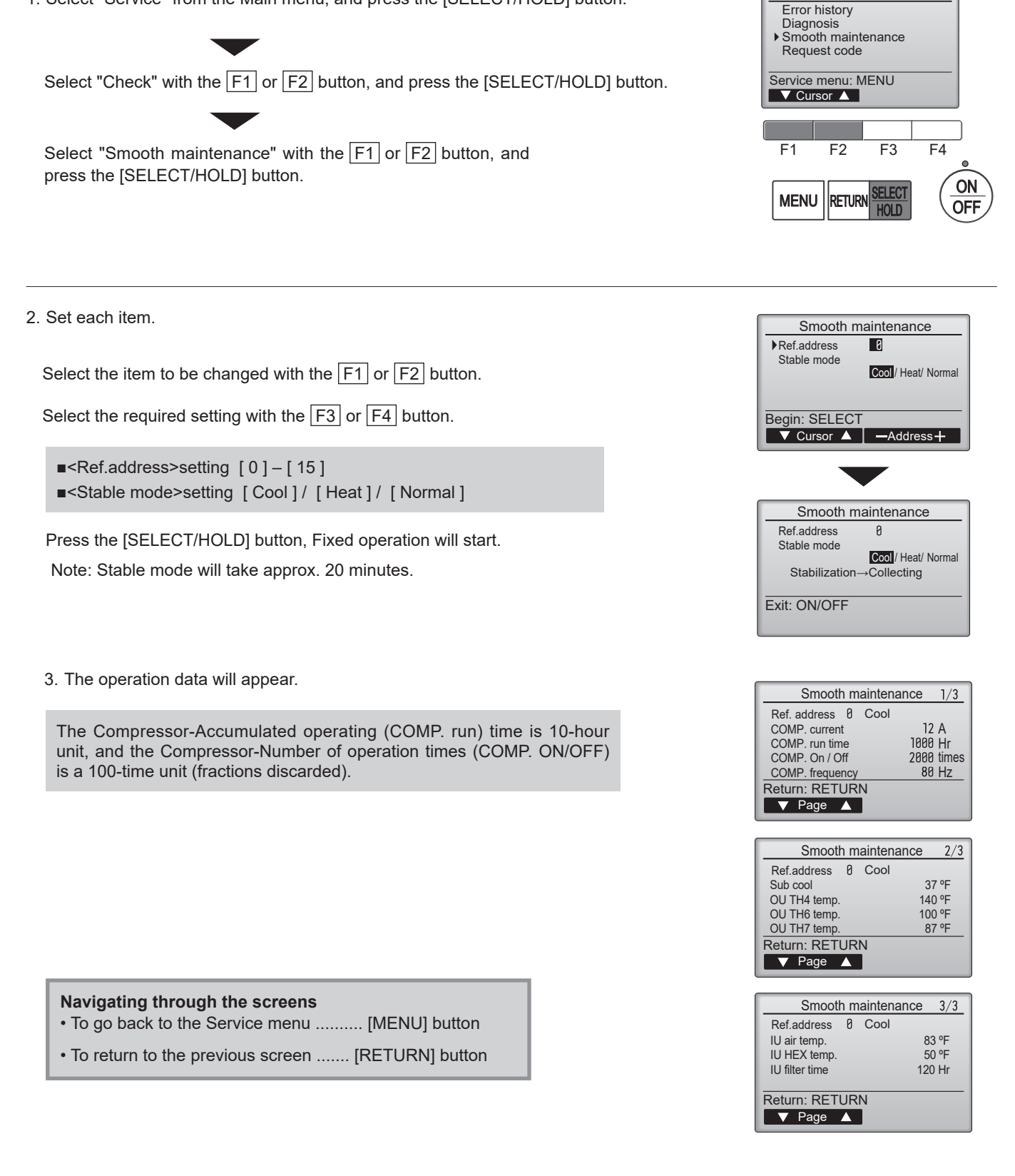

Check menu

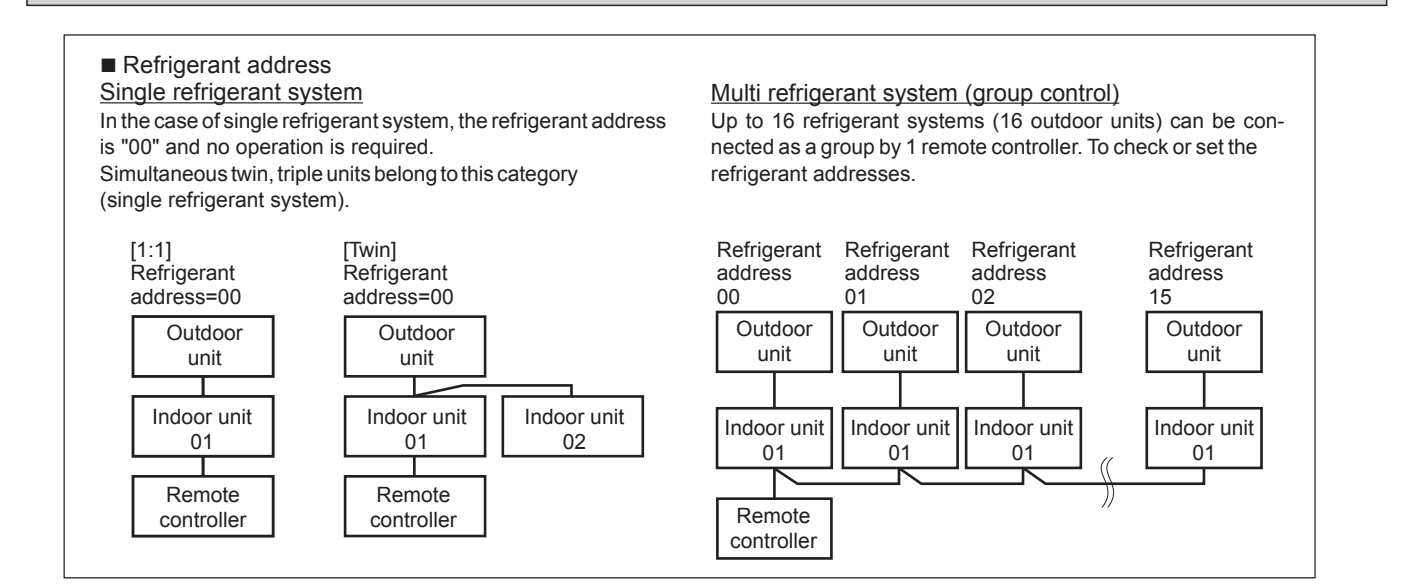

## 13-10. REQUEST CODE

Details on the operation data including each thermistor temperature and error history can be confirmed with the remote controller.

Check menu

F4

ON

OFF

Error history

1. Select "Service" from the Main menu, and press the [SELECT/HOLD] button.

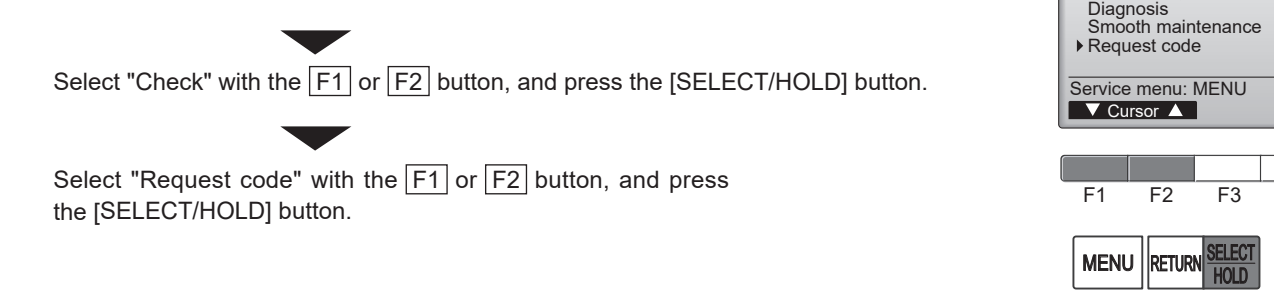

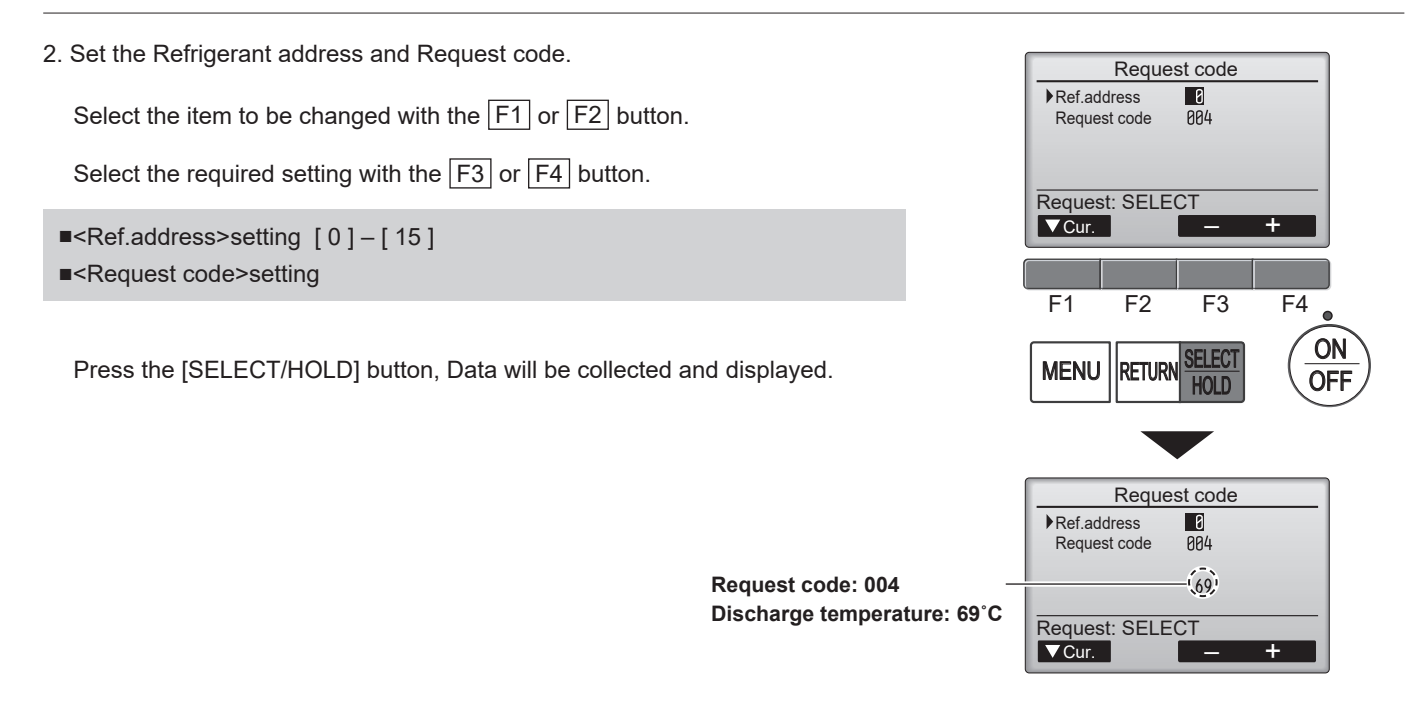

55

## MITSUBISHI ELECTRIC CORPORATION

HEAD OFFICE: TOKYO BUILDING, 2-7-3, MARUNOUCHI, CHIYODA-KU, TOKYO 100-8310, JAPAN